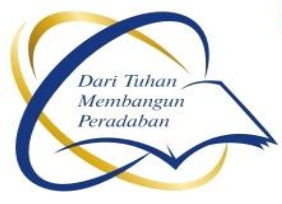

# **STIE SOLUSI BISNIS INDONESIA YOGYAKARTA**

:

:

Program Studi Akuntansi Program Studi Manajemen Terakreditasi "B" Terakreditasi "B"

Jl. Ring Road Utara No.17 Condong Catur, Sleman, DIY, Telp. (0274) 887984; 7486379. Fax. (0274) 887984 e-mail: info@stie-sbi.ac.id; http://www.stie-sbi.ac.id

# SURAT TUGAS PENELITIAN

NO: 78/LPPM-PL/STIE-SBI/III/2023

Yang bertanda tangan dibawah ini :

Nama: Drs. Junaidi Affan, M.MNIDN: 0507036601Jabatan: Ketua LPPM STIE SBI YogyakartaMemberi tugas: yusti Pujisari, SE., M.SiNIDN: 0527037701Status: Dosen tetap STIE SBI YogyakartaUntuk melaksara Penelitian dengan judul penelitian:

Otentifikasi keaslian produk menggunakan QR Code berbasis Website dan Aplikasi Android OPIM versi 2

Demikian Surat Tugas Penelitian ini dibuat untuk dapat dipergunakan sebagaimana mestinya

Yogyakarta, 1 Maret 2023

Mengetahui,

Ketua STIE SBI

GYAKARTA

Saifudin Zuhri, S.Ag., M.Si.

Ketua LPPM

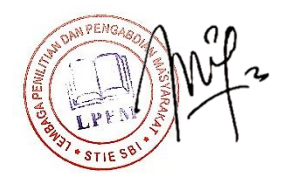

Drs. Junaidi Affan, MM.

# REPUBLIK INDONESIA KEMENTERIAN HUKUM DAN HAK ASASI MANUSIA

# SURAT PENCATATAN CIPTAAN

Dalam rangka pelindungan ciptaan di bidang ilmu pengetahuan, seni dan sastra berdasarkan Undang-Undang Nomor 28 Tahun 2014 tentang Hak Cipta, dengan ini menerangkan:

Nomor dan tanggal permohonan

Pencipta

Nama

5

Alamat

Kewarganegaraan

Pemegang Hak Cipta

Nama Alamat

Kewarganegaraan

Jenis Ciptaan

Judul Ciptaan

: Indonesia

EC00202363937, 7 Agustus 2023

Frasto Biyanto, Yusti Pujisari dkk

Frasto Biyanto, Yusti Pujisari dkk

Gandekan RT05/RW11 Tlogoadi, Sleman, DI Yogyakarta, 55286

Gandekan RT05/RW11 Tlogoadi, Sleman, DI Yogyakarta, 55286

Indonesia

:

:

**Program Komputer** 

OPIM: Software Verifikasi Keaslian Produk Berbasis Web Dengan Teknologi QR Code Versi 2.0

Berlaku selama 50 (lima puluh) tahun sejak Ciptaan tersebut pertama kali

I (I

 $\overline{V}$ 

li : 7 Maret 2023, di Yogyakarta

dilakukan Pengumuman.

Tanggal dan tempat diumumkan untuk pertama kali di wilayah Indonesia atau di luar wilayah Indonesia

Jangka waktu pelindungan

Nomor pencatatan

adalah benar berdasarkan keterangan yang diberikan oleh Pemohon. Surat Pencatatan Hak Cipta atau produk Hak terkait ini sesuai dengan Pasal 72 Undang-Undang Nomor 28 Tahun 2014 tentang Hak Cipta.

000496883

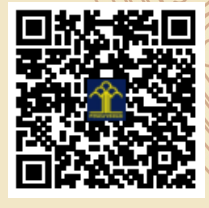

a.n. MENTERI HUKUM DAN HAK ASASI MANUSIA Direktur Hak Cipta dan Desain Industri

> Anggoro Dasananto NIP. 196412081991031002

Disclaimer:

Dalam hal pemohon memberikan keterangan tidak sesuai dengan surat pernyataan, Menteri berwenang untuk mencabut surat pencatatan permohonan.

#### LAMPIRAN PENCIPTA

| No | Nama                   | Alamat                             |
|----|------------------------|------------------------------------|
| 1  | Frasto Biyanto         | Gandekan RT05/RW11 Tlogoadi        |
| 2  | Yusti Pujisari         | Gandekan RT05/RW11 Tlogoadi        |
| 3  | Iko Wisnu Arya Pembaka | Jl Bandeng III No 20 Minomartani   |
| 4  | Bagus Adhi Nugroho     | Jl Mukhiyar RT0002/Rw 001 Lengkong |

#### LAMPIRAN PEMEGANG

| No | Nama                   | Alamat                             |
|----|------------------------|------------------------------------|
| 1  | Frasto Biyanto         | Gandekan RT05/RW11 Tlogoadi        |
| 2  | Yusti Pujisari         | Gandekan RT05/RW11 Tlogoadi        |
| 3  | Iko Wisnu Arya Pembaka | Jl Bandeng III No 20 Minomartani   |
| 4  | Bagus Adhi Nugroho     | Jl Mukhiyar RT0002/Rw 001 Lengkong |

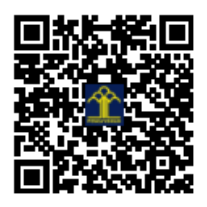

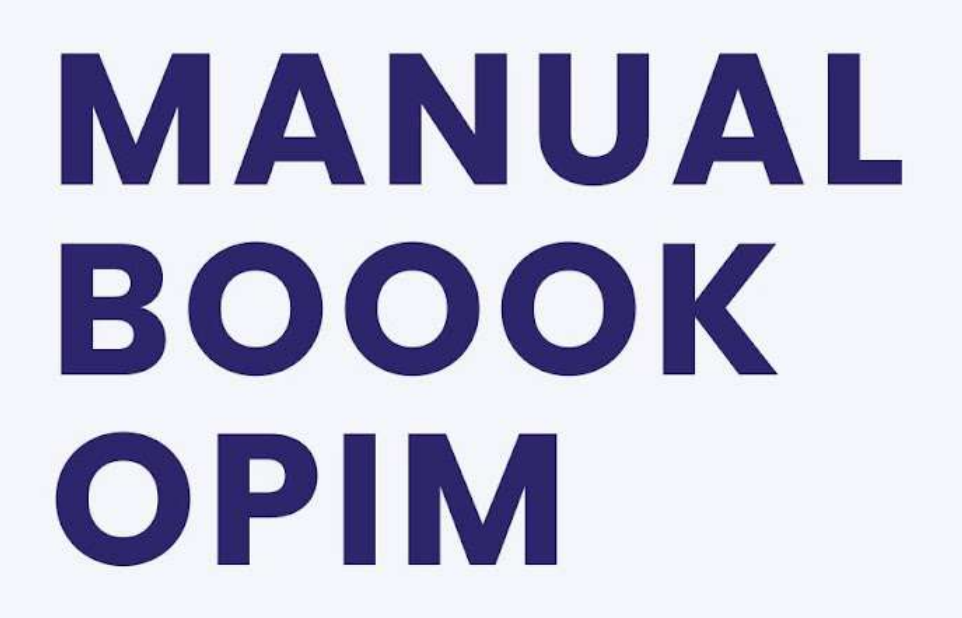

Associate-0508

Kolimontan

Totol: 0

Associate-0501

Kalimantan

Totol: 0

**DISUSUN OLEH** PT. Qodrbee Berinovasi

R Distro

R Sub Accounts

Fil Products

13 Log Activity

settings OR

Generates OR

Business Analytics

Facebook Pirel

COPIN

# DAFTAR ISI

| DAFTAR ISI                                                                | 1  |
|---------------------------------------------------------------------------|----|
| BAB 1                                                                     | 1  |
| PENGENALAN OPIM                                                           | 1  |
| A. Mengenal OPIM                                                          | 1  |
| B. Fitur-fitur OPIM                                                       | 1  |
| 1. Generate Unique QR Code                                                | 1  |
| 2. QR Management System                                                   | 1  |
| 3. Customize Link                                                         | 1  |
| 4. Insert Logo                                                            | 1  |
| 5. Warehouse Management                                                   | 1  |
| 6. Analytics System                                                       | 1  |
| C. Mendaftar di OPIM                                                      | 1  |
| BAB 2                                                                     | 2  |
| PENGGUNAAN FITUR OPIM USER                                                | 2  |
| A. Fitur Distributor                                                      | 2  |
| 1. Tampilan Menu Distro                                                   | 2  |
| 2. Cara membuat Distro baru                                               | 2  |
| B. Fitur Sub Akun                                                         | 3  |
| 1. Tampilan Menu Sub Akun                                                 | 3  |
| 2. Menambahkan Sub Akun baru                                              | 4  |
| 3. Cara Mengatur Batasan Hak Akses Sub Akun                               | 4  |
| C. Fitur Produk                                                           | 5  |
| 1. Tampilan menu Produk                                                   | 5  |
| 2. Menambah Produk Baru                                                   | 5  |
| 3. Mengupload Sertifikat Produk                                           | 7  |
| 4. Menghubungkan Produk dengan GTM & Pixel                                | 8  |
| D. Fitur Log Aktifitas                                                    | 9  |
| 1. Tampilan Menu Log Aktivitas                                            | 10 |
| E. Fitur Setting QR Code                                                  | 10 |
| 1. Tampilan Setting QR Code                                               | 11 |
| 2. Menambahkan Setting Baru                                               | 11 |
| F. Fitur Generate QR Code                                                 | 12 |
| 1. Tampilan Menu Generate QR Code                                         | 12 |
| 2. Melakukan Generate QR Baru                                             | 12 |
| 3. Melakukan Generate Ulang QR Code                                       | 13 |
| G. Fitur Print Generate QR CODE                                           | 14 |
| 1. Cara Print QR Code Setelah di generate                                 | 15 |
| 1. Pilih Generate Produk yang akan diprint                                | 15 |
| 2. Klik tombol dengan icon mata                                           | 15 |
| 3. Kemudian Klik tombol Print di sebelah kanan atas,                      | 15 |
| 4. Atur konfigurasi sebelum di print, dengan penjelasan sebagai berikut : | 15 |
| 5. Klik print                                                             | 15 |
| H. Fitur Print by OPIM QR CODE                                            | 15 |

| 1. Memilih Generate Code untuk melakukan Print Request                | 16 |
|-----------------------------------------------------------------------|----|
| 2. Memilih alamat penerima                                            | 17 |
| 3. Menentukan lokasi penerima dengan maps                             | 18 |
| 4. Melihat Progress status print                                      | 18 |
| I. Fitur Bussines Analitycs                                           | 18 |
| 1. Melihat Tampilan dan Fungsi Dashboard Analiytics                   | 19 |
| 2. Cara Export Data Business Analytic dengan Daftar lokasi pengunjung | 19 |
| J. Fitur Kupon Diskon                                                 | 19 |
| 1. Tampilan Fitur Kupon                                               | 19 |
| 2. Menambahkan Kupon Baru                                             | 20 |
| 3. Melihat daftar semua Pembeli yang menggunakan kupon                | 20 |
| K. Fitur Top Up                                                       | 21 |
| 1. Tampilan Fitur Top UP                                              | 21 |
| 2. Cara melakukan Top Up                                              | 21 |
| L. Fitur Profile                                                      | 22 |
| 1. Setting General Profile                                            | 22 |
| 2. Update change Password                                             | 22 |
| 3. Update Profile change Password                                     | 23 |
| M. Fitur Affiliate                                                    | 23 |
| 1. Tampilan Fitur Affiliate                                           | 24 |
| 2. Cara Menggunakan Affiliate                                         | 24 |
| 3. Melihat History Pendapatan Affiliate                               | 25 |
| BAB 4                                                                 | 26 |
| PENGGUNAAN FITUR OPIM ADMIN                                           | 26 |
| A. Fitur User Management                                              | 26 |
| 1. Tampilan menu User Management                                      | 26 |
| 2. Cara menambahkan kredit user                                       | 26 |
| B. Fitur Role Management                                              | 27 |
| 1. Tampilan Menu Role Management                                      | 27 |
| 2. Menambahkan Role baru                                              | 27 |
| C. Fitur Product Management                                           | 28 |
| 1. Tampilan Product Management                                        | 28 |
| 2. Cara Konfirmasi Produk                                             | 28 |
| D. Fitur Konfirmasi Top Up                                            | 29 |
| E. Fitur Affiliate Admin                                              | 29 |
| 1. Tampilan menu Affiliate                                            | 29 |
| 2. Cara mencatat penarikan Affiliator                                 | 30 |
| 3. Cara melihat history transaksi Affiliator                          | 30 |
| F. Fitur Print by Request                                             | 31 |
| 1. Tampilan menu Print by OPIM                                        | 31 |
| 2. Cara melakukan print di menu Print by OPIM                         | 31 |
| BAB 5                                                                 | 33 |
| RINGKASAN SOURCE CODE OPIM                                            | 33 |
| A. Backend                                                            | 33 |
| B. FrontEnd                                                           | 36 |

# BAB 1 PENGENALAN OPIM

#### A. Mengenal OPIM

OPIM adalah sebuah platform yang dapat memproduksi jutaan kode QR unik tanpa ada satupun yang sama.

OPIM menawarkan sebuah solusi untuk melindungi produk Anda dari pemalsuan dilengkapi dengan fitur analisis yang lengkap untuk mendukung kebutuhan penjualan maupun strategi pemasaran Anda.

#### **B.** Fitur-fitur OPIM

#### 1. Generate Unique QR Code

Kode QR canggih yang bisa memproduksi jutaan kode QR unik tanpa ada satupun yang sama.

#### 2. QR Management System

Anda bisa mengatur alur kode QR untuk distributor, agen, maupun reseller Anda.

#### 3. Customize Link

Anda dengan bebas memodifikasi desain kode QR, halaman landing QR, menautkan website, marketplace,sosial media, dan tautan lainnya.

#### 4. Insert Logo

Anda dapat memasukkan logo Asosiasi, perusahaan, ataupun merek ke kode QR yang diterbitkan.

#### 5. Warehouse Management

Kode QR yang terintegrasi secara realtime dengan produk Anda, akan memudahkan Anda dalam mengelola stock dan pergudangan

#### 6. Analytics System

Fitur analisis yang dapat membantu Anda untuk mengukur dan mengoptimasi produk melalui kode QR secara menyeluruh dengan fitur trafik, penjualan, konversi, scan location tracing, email report, dan data downloading

#### C. Mendaftar di OPIM

Silahkan mengunjungi https://verifikasi.opim.co.id/ untuk melakukan pendaftaran

# BAB 2 PENGGUNAAN FITUR OPIM USER

#### A. Fitur Distributor

Pada dashboard OPIM terdapat menu distro yang berfungsi untuk membuat dan mengatur database distributor, agen, dan reseller yang Anda miliki.

Manfaat fitur ini adalah, Anda bisa membuat kode QR khusus untuk masing-masing distributor Anda. Sehingga Anda dapat dengan mudah mengetahui bagaimana produk anda terdistribusi.

# Wattingtow Wattingtow</t

# 1. Tampilan Menu Distro

# Database Distributor

Buat daftar distributor yang terintegrasi langsung dengan kode QR

# Kelola Distributor

Kelola seluruh distributor yang anda miliki dalam satu tampilan.

#### 2. Cara membuat Distro baru

- 1. Masuk ke dalam menu Distro
- 2. Klik tombol Create Distro Di pojok kanan konten :

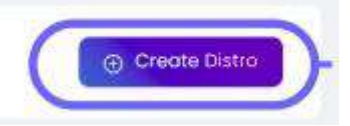

3. Isikan informasi distro dengan penjelasan sebagai berikut :

| Create Distro          | ×                       |      |
|------------------------|-------------------------|------|
| * Store name           | 1210000-000             |      |
| A type your store name | Isi nama<br>Distributor |      |
| * Code Distro          |                         |      |
| add your store code    | Distributor             |      |
| * Distro Owner         | lsi nama                |      |
| A add your store owner | Distributor             | 0    |
| * Address              | lsi alamat              |      |
| 🗢 add yttur addresesa  | toko Distrit            | outo |
|                        |                         |      |
|                        |                         |      |

4. Jika sudah dilengkapi semua, klik tombol submit

#### B. Fitur Sub Akun

Pada dashboard OPIM terdapat menu Sub Account yang berfungsi untuk menambahkan akun tambahan yang bisa Anda atur hak aksesnya.

Manfaat fitur ini adalah, Anda bisa membuat akun khusus untuk distributor utama, karyawan, tim, atau siapa saja yang Anda butuhkan untuk bisa mengakses platform OPIM tanpa menggunakan akun utama.

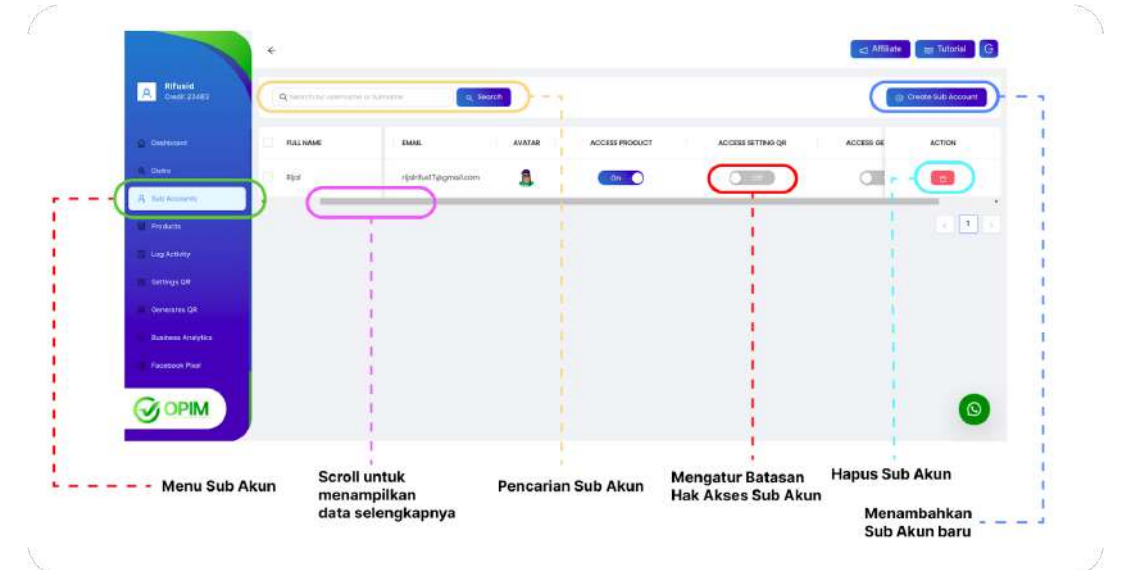

#### 1. Tampilan Menu Sub Akun

#### • Lebih Aman dan Mudah

Dengan adanya akun tambahan, tim anda bisa mengakses OPIM dengan akunnya sendiri dan tanpa menggunakan akun utama. Akun tersebut juga dapat diatur batasan

menggunakan akun utama. Akun tersebut juga dapat diatur batasan aksesnya.

#### 2. Menambahkan Sub Akun baru

1. Klik Tombol Create Subakun :

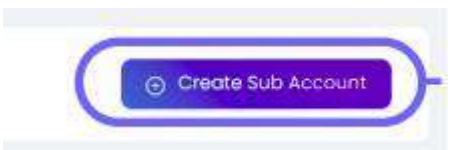

2. Lengkapi data diri subakun seperti gambar dibawah ini :

| C Better                                               | • Userceres |                       | -Full Name         |        |
|--------------------------------------------------------|-------------|-----------------------|--------------------|--------|
| B Date:                                                | A (Ave)     |                       | A contained        |        |
| E Presente I<br>E Log Allovity I<br>I<br>Solonge III I | Presivent   | contrate in the table | P Confirm Researed |        |
| Conversion Ga                                          |             |                       |                    | e same |
| Орім                                                   |             |                       |                    | 0      |
|                                                        | 8.7         |                       |                    |        |

3. Klik submit

#### 3. Cara Mengatur Batasan Hak Akses Sub Akun

- 1. Masuk ke dalam menu Subakun
- 2. Pilih subakun yang akan dirubah hak aksesnya
- 3. Atur hak akses sub akunnya, dengan penjelasan sebagai berikut

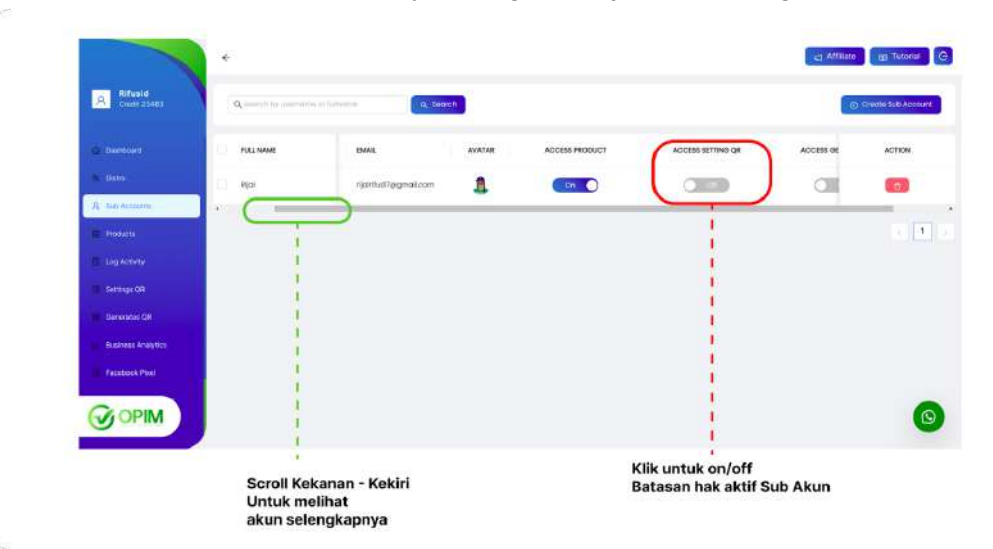

#### C. Fitur Produk

Pada dashboard OPIM terdapat menu produk yang berfungsi untuk mengupload produk-produk Anda sebagai persiapan untuk ditautkan ke kode QR.

Manfaat fitur ini adalah, memudahkan Anda dalam mengatur kode QR yang akan diproduksi dan juga sebagai informasi produk yang akan ditampilkan dalam hasil scan kode QR.

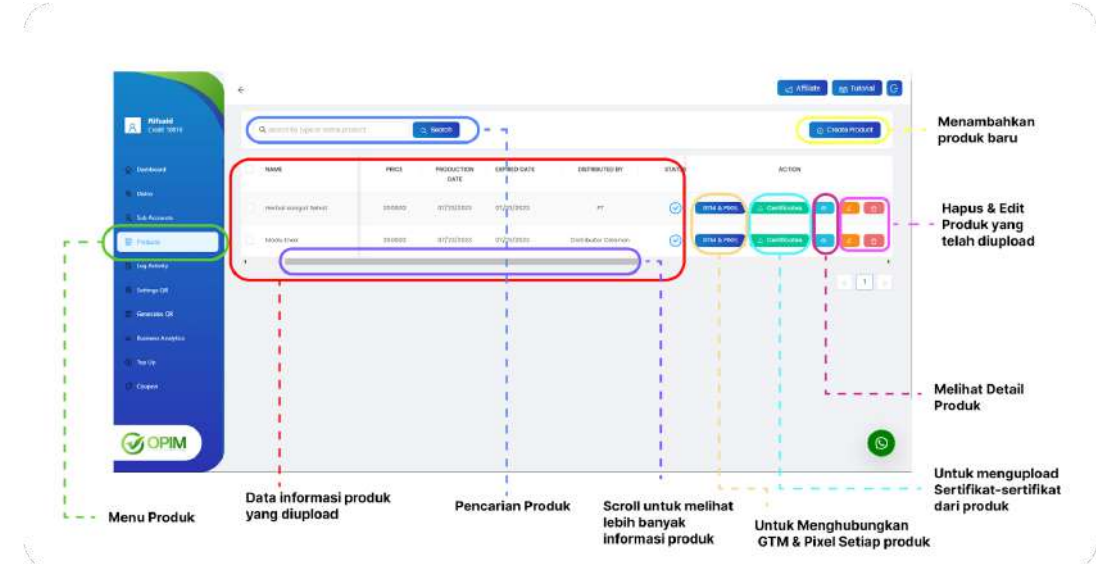

#### 1. Tampilan menu Produk

#### 2. Menambah Produk Baru

1. Klik Tombol Create Produk Disebelah kanan atas

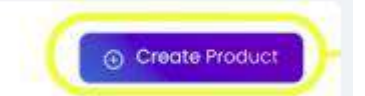

- 2. Kemudian pilih tipe produk
- 3. Lengkapi semua data yang diperlukan
- 4. Klik Submit

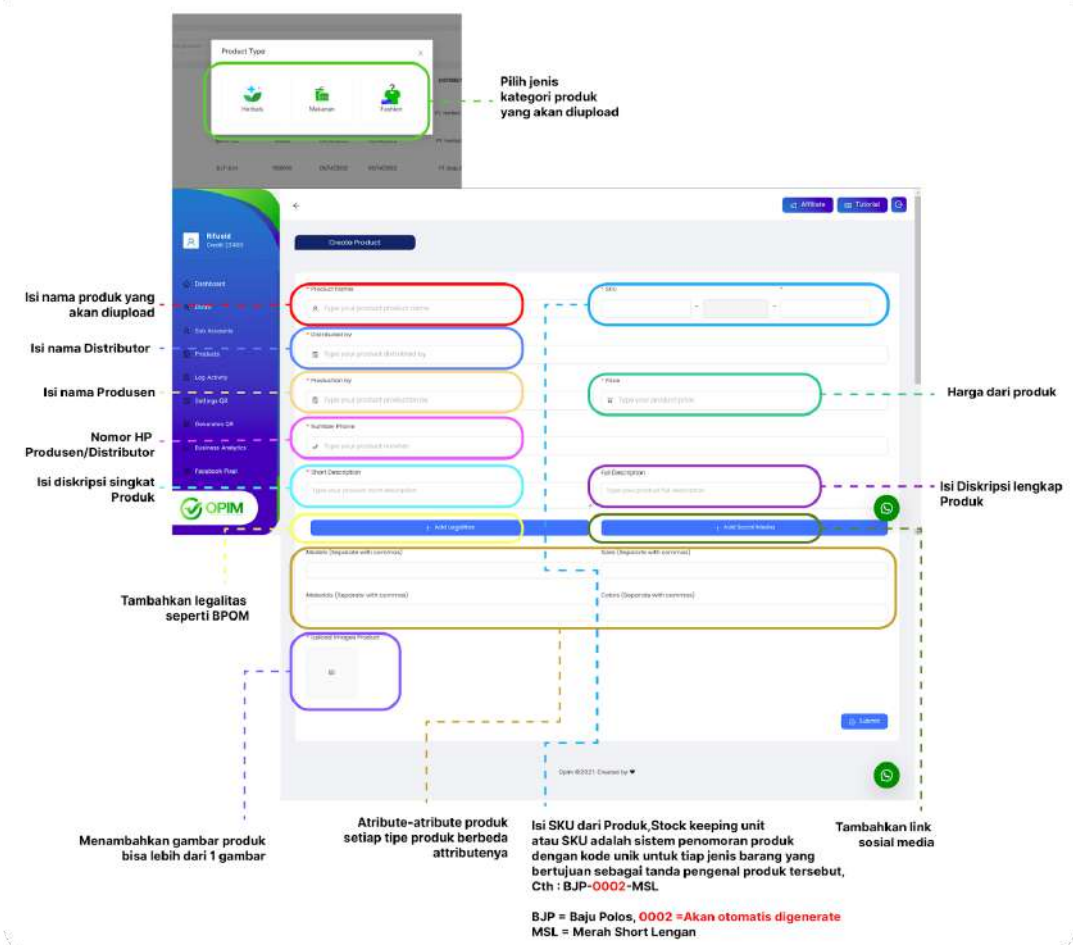

| 1                |                  | 1                                                      |
|------------------|------------------|--------------------------------------------------------|
| Ø type legalitas | 2 code legalitas | Isi type legalitas,<br>cth : BPOM, IRT, Halal MUI, dll |
|                  |                  | Isi kode dari legalitas                                |
| etype legalitas  | 🥔 code legalitas | <b>O</b>                                               |
|                  |                  | Hapus legalit                                          |

MENAMBAHKAN SOSIAL MEDIA PRODUK

|                                                 | * Name Social Media | URL                        | e |
|-------------------------------------------------|---------------------|----------------------------|---|
| Nama sosial media<br>; facebook, instagram, dsb | Ø social media name | Ø url or link social media |   |
|                                                 |                     | @ url or link social media | e |
| Untuk menghapus sosmed – –                      |                     |                            | 5 |
|                                                 |                     | + Add                      | 1 |

# 3. Mengupload Sertifikat Produk

1. Pilih Produk yang akan diupload sertifikatnya, kemudian klik tombol Certificate seperti dibawah ini :

|                                                 | ÷                                        |        |                    |             |                      |        |             | ite 🔚 Tutorial 🕞 |
|-------------------------------------------------|------------------------------------------|--------|--------------------|-------------|----------------------|--------|-------------|------------------|
| Rifusid<br>Crest 10010                          | <b>Q</b> , swarch by type or Auroir proc | tut 🚺  | q' search          |             |                      |        | )           | Create Product   |
| Deshcoard                                       |                                          | PRICE  | PRODUCTION<br>DATE | EXPRED DATE | DISTRIBUTED BY       | STATUS | ACTION      |                  |
| <ul> <li>Detro</li> <li>Sub Accounts</li> </ul> | Ferbol upignt Sehut                      | 200000 | 07/03/2003         | 07/23/2023  | PE                   | 0      | GTM & FIXIL | •••              |
| E Posts                                         | Mactu Entre                              | 200000 | 07/23/2023         | 07/23/2023  | Distributor Galarian | 0      | GTM & PIXEL | • • •            |
| 🚦 Log Activity                                  |                                          |        |                    |             |                      |        | -           | 3                |
| III Settings QR                                 |                                          |        |                    |             |                      |        |             |                  |
| Generaties C&                                   |                                          |        |                    |             |                      |        |             |                  |
| Business Analytics                              |                                          |        |                    |             |                      |        |             |                  |
| (in hep-th)                                     |                                          |        |                    |             |                      |        |             |                  |
| Company and Company                             |                                          |        |                    |             |                      |        |             |                  |
|                                                 |                                          |        |                    |             |                      |        |             | 0                |

2. Akan muncul popup Form, Kemudian lengkapi form upload sertigikat dengan penejalasan dibawah ini :

| * Name Certificate                           |                                                                   |                                      |
|----------------------------------------------|-------------------------------------------------------------------|--------------------------------------|
| Input your text                              |                                                                   | Isi nama sertifikat                  |
| Choose Type                                  |                                                                   | $\leq$                               |
|                                              |                                                                   | Memilih tipe sertifika<br>Gambar/PDF |
|                                              |                                                                   | $\geq$                               |
|                                              |                                                                   |                                      |
| Click or drag fil                            | e to this area to upload                                          | Area upload sertifik                 |
| Support for a single or bulk u<br>company da | pload. Strictly prohibit from uploading<br>ta or other band files |                                      |
|                                              |                                                                   |                                      |

3. Kemudian Klik Upload

# 4. Menghubungkan Produk dengan GTM & Pixel

- Pilih Produk yang akan dihubungan dengan GTM & Pixel,
   Kemudian klik tombol GTM & Pixel seperti dibawah ini :

|                         | ÷                              |        |                    |              |                     |         | C Attiliate BE Tutorial C |
|-------------------------|--------------------------------|--------|--------------------|--------------|---------------------|---------|---------------------------|
| Rifusid<br>Credit 10010 | Q swaron by typic or name proc | int 🛛  | ), Search          |              |                     |         | © Create Product          |
| Ostoost                 | C NAME                         | PRICE  | PRODUCTION<br>DATE | EXPORED DATE | DISTINGUTED BY      | STATUS  | ACTION                    |
| R Sub Accounts          | Herbor songot Sehot            | 200000 | 07/23/2023         | 07/23/2023   | ir.                 | О СПИ В | RXE Constitution          |
| 🖶 Podato                | Modulinal                      | 200000 | 07/23/2023         | 07/23/2023   | Distributor Celanan | 0 COTMA | nxi) 💽 Certificates 💿 💋 👩 |
| Tog Atheny              | •                              |        |                    |              |                     | -       |                           |
| Settings OR             |                                |        |                    |              |                     |         |                           |
| 📰 Generatus QR          |                                |        |                    |              |                     |         |                           |
| Lage Basiness Analytics |                                |        |                    |              |                     |         |                           |
| 📳 Teo Up                |                                |        |                    |              |                     |         |                           |
| Coupon                  |                                |        |                    |              |                     |         |                           |
| OPIM                    |                                |        |                    |              |                     |         | 0                         |

3. Akan muncul Poup berisi form2 untuk menghubungkan produk dengan GTM, lengkapi data2 dengan penjelasan seperti ada dibawah ini :

|                                                                                                    | )                                                                                                    | Menu Navigasi untuk mengatur<br>Setting GTM / Setting Pivol |
|----------------------------------------------------------------------------------------------------|----------------------------------------------------------------------------------------------------|-------------------------------------------------------------|
| GTM ID                                                                                              |                                                                                                    | secting of My Secting Pixer                                 |
| GTM-536PD2W                                                                                         |                                                                                                    |                                                             |
|                                                                                                    |                                                                                                    |                                                             |
|                                                                                                    | Submit                                                                                                    |                                                             |
| 1                                                                                                   |                                                                                                    | 1                                                           |
| -                                                                                                   |                                                                                                    |                                                             |
| eukan GTM ID yang akan                                                                              | -                                                                                                    | 1                                                           |
| ubungkan keproduk                                                                                   | Setting GTM & Pixel                                                                                                    | i ×                                                         |
|                                                                                                    |                                                                                                    |                                                             |
|                                                                                                    | G Setting GTM Setting Pix                                                                                                   | el                                                          |
|                                                                                                    |                                                                                                    |                                                             |
|                                                                                                    |                                                                                                    |                                                             |
| n dan Dine UD was also                                                                              | Pixel ID                                                                                                    |                                                             |
| sukan Pixel ID yang akan<br>ubungkan ke produk                                                      | Pixel ID<br>3132967437022592                                                                                                |                                                             |
| sukan Pixel ID yang akan<br>ubungkan ke produk                                                      | Pixel ID     3132967437022592     Event Pixel                                                                               |                                                             |
| sukan Pixel ID yang akan                                                                            | Pixel ID     3132967437022592     Event Pixel     Landing Page Scan - Lead                                                  | tead v                                                      |
| sukan Pixel ID yang akan ubungkan ke produk                                                         | Pixel ID     3132967437022592 Event Pixel Landing Page Scan - Lead                                                          | Lead                                                        |
| sukan Pixel ID yang akan<br>ubungkan ke produk<br>ur Event Pivel berdacarkan                        | Pixel ID     3132967437022592 Event Pixel Landing Page Scan - Lead Button Popup Coupon - Purchase                           | Lead V<br>Purchase V                                        |
| sukan Pixel ID yang akan<br>ubungkan ko produk<br>ur Event Pixel berdasarkan<br>ent yang disediakan | Pixel ID     3132967437022592 Event Pixel Landing Page Scan - Lead Button Popup Coupon - Purchase                           | Lead v<br>Purchase v                                        |
| sukan Pixel ID yang akan<br>ubungkan ke produk<br>ur Event Pixel berdasarkan<br>ent yang disediakan | Pixel ID     3132967437022592 Event Pixel Landing Page Scan - Lead Button Popup Coupon - Purchase Submit Coupon - AddtoCart | Lead V<br>Purchase V<br>AddtoCart V                         |
| sukan Pixel ID yang akan<br>ubungkan ke produk<br>ur Event Pixel berdasarkan<br>ent yang disediakan | Pixel ID     3132967437022592 Event Pixel Landing Page Scan - Lead Button Popup Coupon - Purchase Submit Coupon - AddtoCart | Lead V<br>Purchase V<br>AddtoCart V                         |

4. Akan muncul Poup berisi form2 untuk menghubungkan produk dengan GTM, lengkapi data2 dengan penjelasan seperti ada dibawah ini :

#### D. Fitur Log Aktifitas

Pada dashboard OPIM terdapat menu Log yang berfungsi untuk melihat riwayat seluruh aktivitas secara terperinci baik dari akun utama maupun sub akun.

Manfaat fitur ini adalah, Anda bisa melihat kembali seluruh aktivitas yang telah dilakukan dan siapa yang melakukannya. Sehingga jika terjadi kesalahan atau aktivitas yang tidak wajar Anda dapat mengetahui kapan dan siapa yang melakukannya.

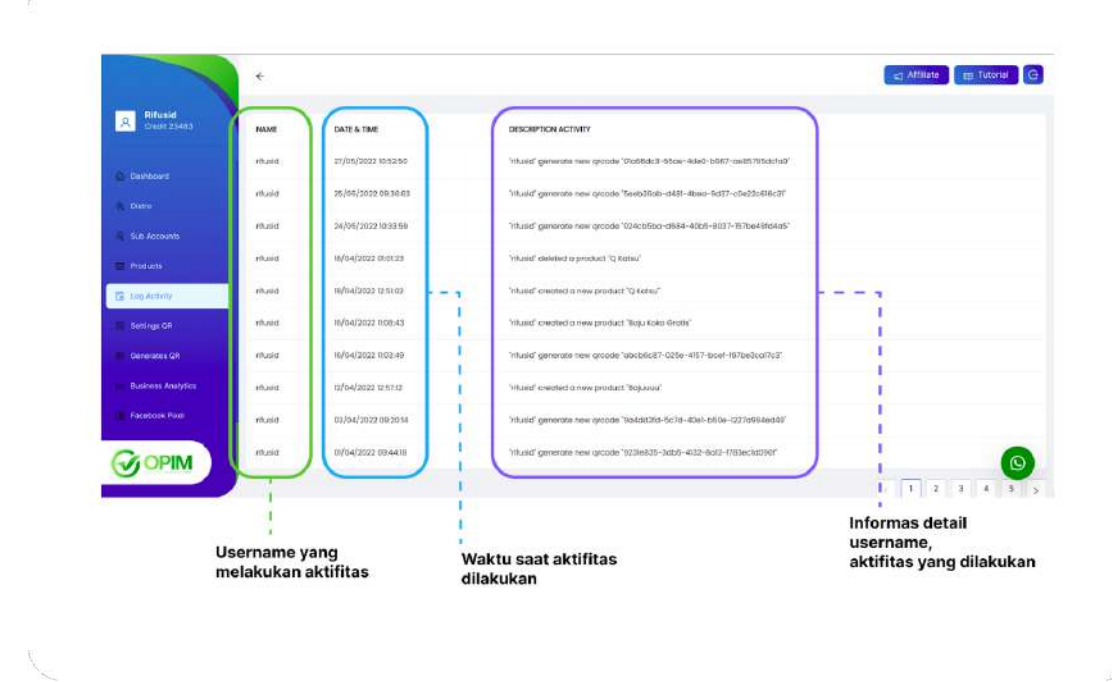

# 1. Tampilan Menu Log Aktivitas

#### E. Fitur Setting QR Code

Pada dashboard OPIM terdapat menu Setting QR yang berfungsi untuk mengatur layout kode QR sebelum diproduksi secara masal.

Manfaat fitur ini adalah, Anda dapat menyesuaikan layout kode QR sesuai kebutuhan produk atau layanan yang Anda miliki.

1. Tampilan Setting QR Code

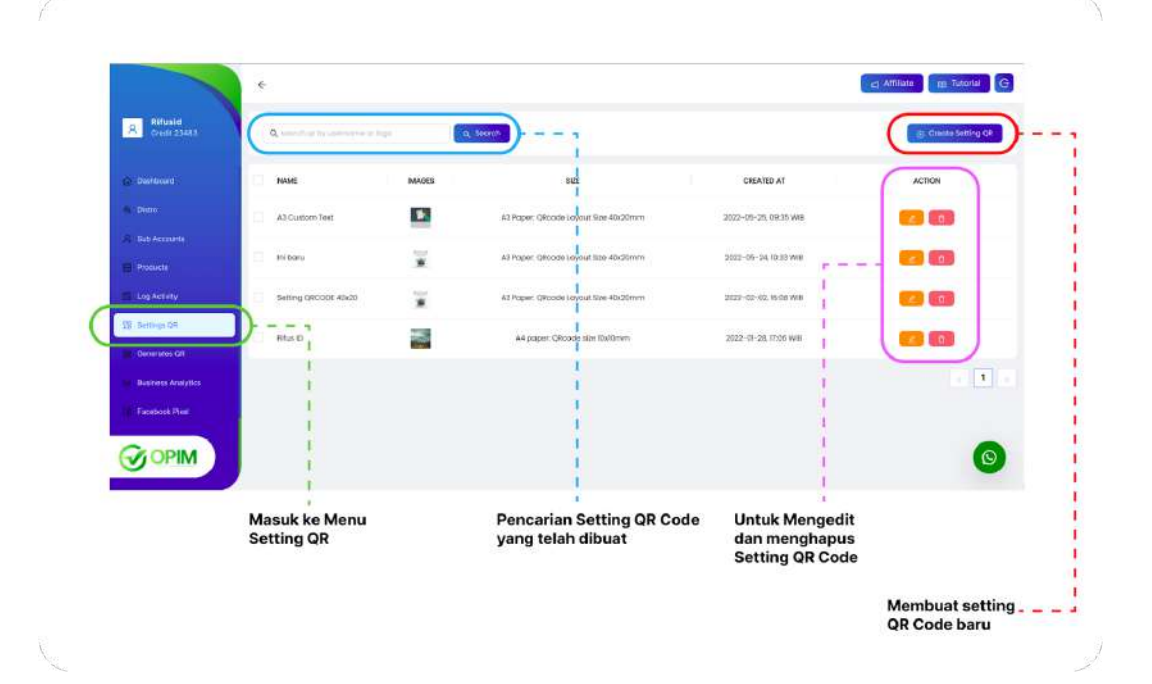

#### 2. Menambahkan Setting Baru

- 1. Klik tombol Create Setting QR
- 2. Lengkapi inputan form, dengan penjelasan sebagai

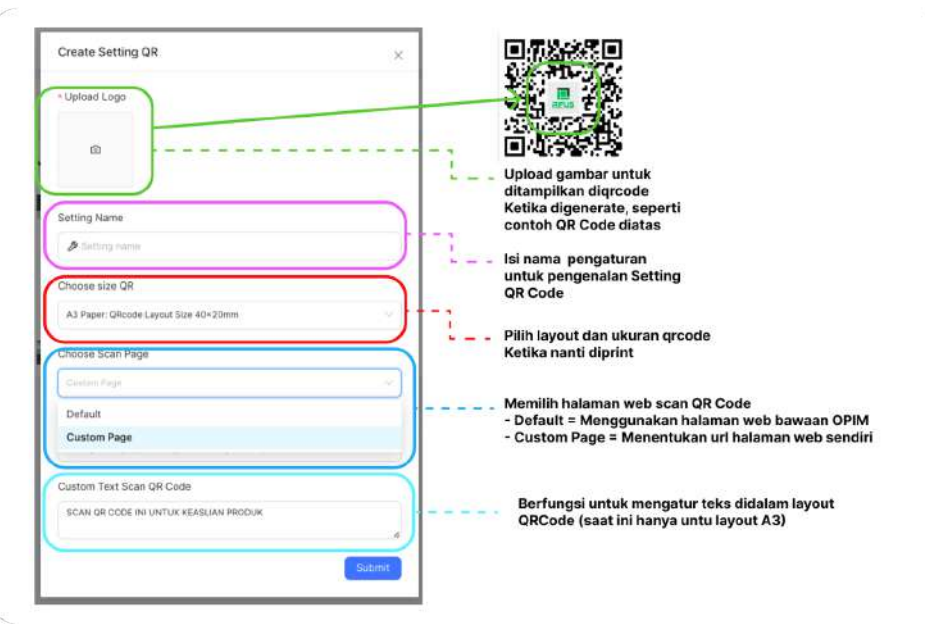

3. Klik Submit

#### F. Fitur Generate QR Code

Pada dashboard OPIM terdapat menu Generate QR yang berfungsi untuk memproduksi kode QR mulai dari satu kode QR hingga jutaan kode QR. Sebelum diproduksi Anda dapat mengatur bagaimana kode QR tersebut bekerja mulai dari batasan scan, jumlah kode QR yang ingin dibuat, tanggal produksi kode QR, serta tanggal berakhir kode QR.

Manfaat fitur ini adalah, Anda dapat menyesuaikan kode QR dengan kebutuhan produk atau layanan Anda tanpa ada batas minimum produksi.

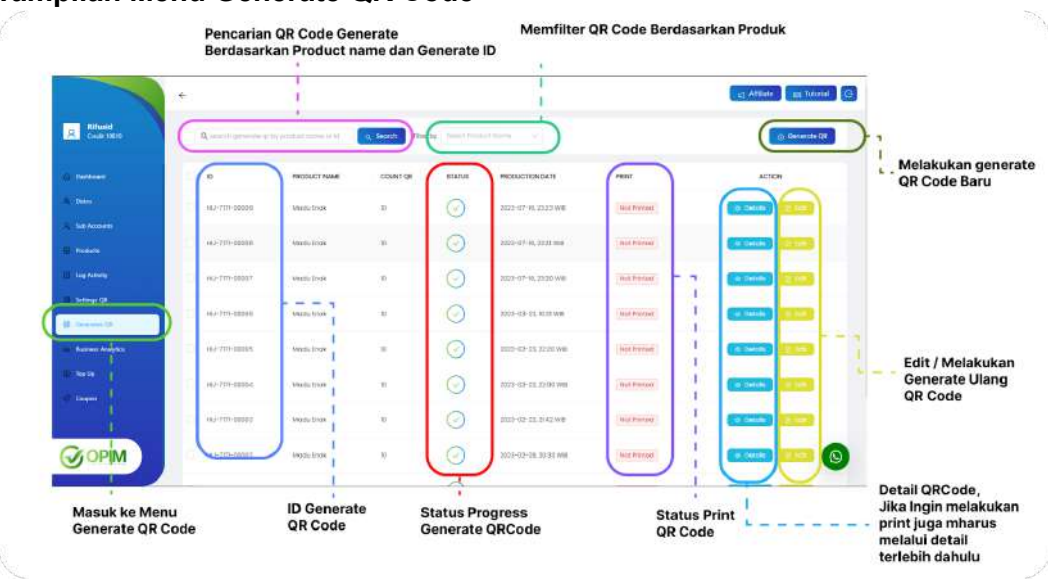

1. Tampilan Menu Generate QR Code

#### 2. Melakukan Generate QR Baru

- 1. Klik tombol Generate QR disebelah kanan atas
- 2. Isikan form input, lengkapi datanya, dengan penjelasan sebagai berikut :

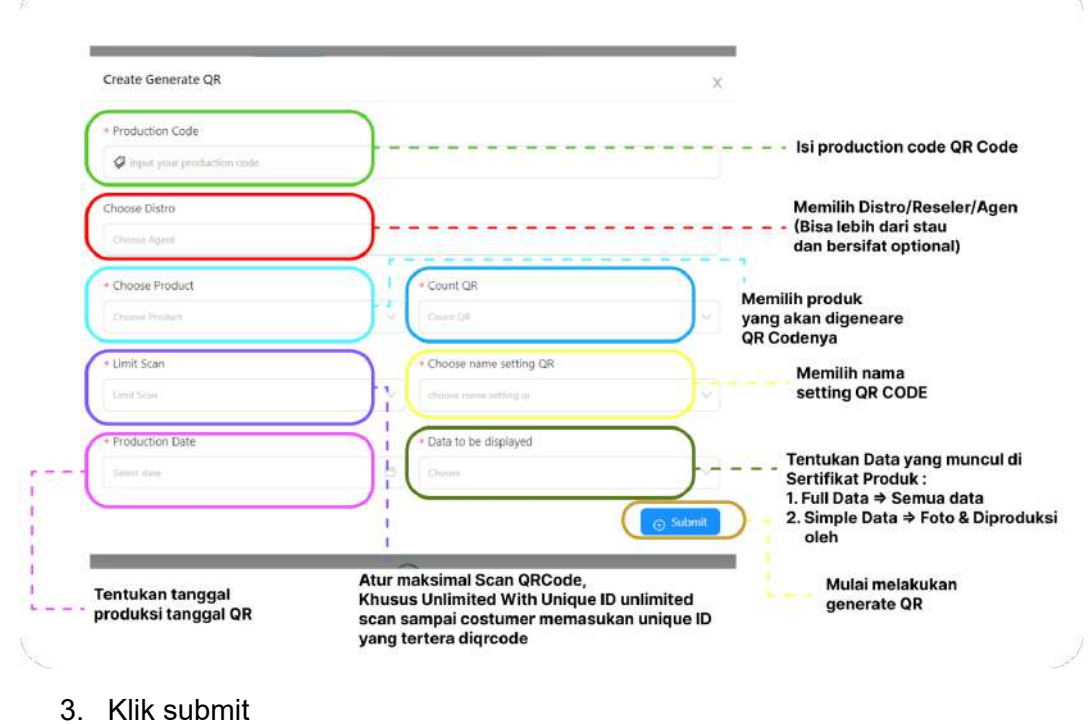

4. Tunggu Proses generate selesai

#### 3. Melakukan Generate Ulang QR Code

1. Pilih Generate QR Code yang akan digenerate Ulang, kemudian klik edit :

| Destroyante                        | ID                  | PRODUCT NAME | COUNT OR | STATUS     |                        |               | C Demonte (       |
|------------------------------------|---------------------|--------------|----------|------------|------------------------|---------------|-------------------|
| Deatheand<br>Deare<br>Seb Accounts | ID<br>HU-7171-00009 | PRODUCT NAME | COUNT OR | STATUS     |                        |               |                   |
| latro<br>ob Accounts               | HU-7171-50009       |              |          | 0.000      | PRODUCTION DATE        | PRINT         | ACTION            |
| de Accounts                        |                     | Modu troat   | 10       | $\odot$    | 3023-07-16.23.23 Will  | Ref. Phintaet | Details Details   |
|                                    | HU-701-00008        | Mock front   | in:      | 0          | 2023-07-16 23 25 448   | Not Permed    | Co. Dennie        |
| adura -                            |                     |              |          | 0          |                        |               |                   |
| g Activity                         | situl-7171-00067    | Modu brick   | x.       | $\odot$    | 3033-37-16, 23-20 WB   | Not Printed   | Can Datala Di Ana |
| naugu CK                           | HU-7171-00006       | Macki Enak   | w.       | $\odot$    | 2023-03-23, 10:01 WB   | Not Printed   | Delmin Careta     |
| sinos Anaytica                     | HU-7171-00005       | Modu Fricil  | n        | $\odot$    | 2023-02-20, 22:20 WB   | Not Printed   | d Domin B 441     |
| 5 Up - )                           | HG 7171-00004       | Modily three | n        | $\odot$    | 2023-32-20, 22:00 WB   | But twinted   | · Detuite         |
| ageen                              | HLI-7171-00000      | Modu thick   | π        | $\bigcirc$ | 2023-02-23, 21-02 Will | But Printed   | C. Densis         |

2. Kemudian Muncul Popup Edit Generate QR Code

| Edit Generate QR              |                            | ×                                                                              |
|-------------------------------|----------------------------|--------------------------------------------------------------------------------|
| Production Code               |                            | Isi production code QR Code                                                    |
| 2000                          |                            |                                                                                |
| noose Distro<br>Chimae Agenti | <u> </u>                   | Memilih Distro/Reseler/Agen<br>(Bisa lebih dari stau<br>dan bersifat optional) |
| Choose Product                | Count QR                   |                                                                                |
| Madu Enak                     | 10                         | Memilih produk<br>yang akan digeneare<br>OR Codenya                            |
| Limit Scan                    | Choose name setting QR     | Memilih nama                                                                   |
| Unlimited - unique id         | spacem anne setting di     | setting QR CODE                                                                |
| Production Date               | Data to be displayed       |                                                                                |
| 2023-07-16                    | Chorne                     | Tentukan Data yang muncul di<br>Sertifikat Produk :                            |
|                               |                            | 1. Full Data ⇒ Semua data<br>2. Simple Data ⇒ Foto & Diproduk<br>oleh          |
| Tontukan tanggal              | Atur maksimal Scan QRCode, | Mulai melakukan                                                                |

#### G. Fitur Print Generate QR CODE

Pada dashboard OPIM terdapat fitur Print QR Code yang telah di generate, yang setelah itu qr code dapat dipasangkan ke produk yang akan dipasarkan

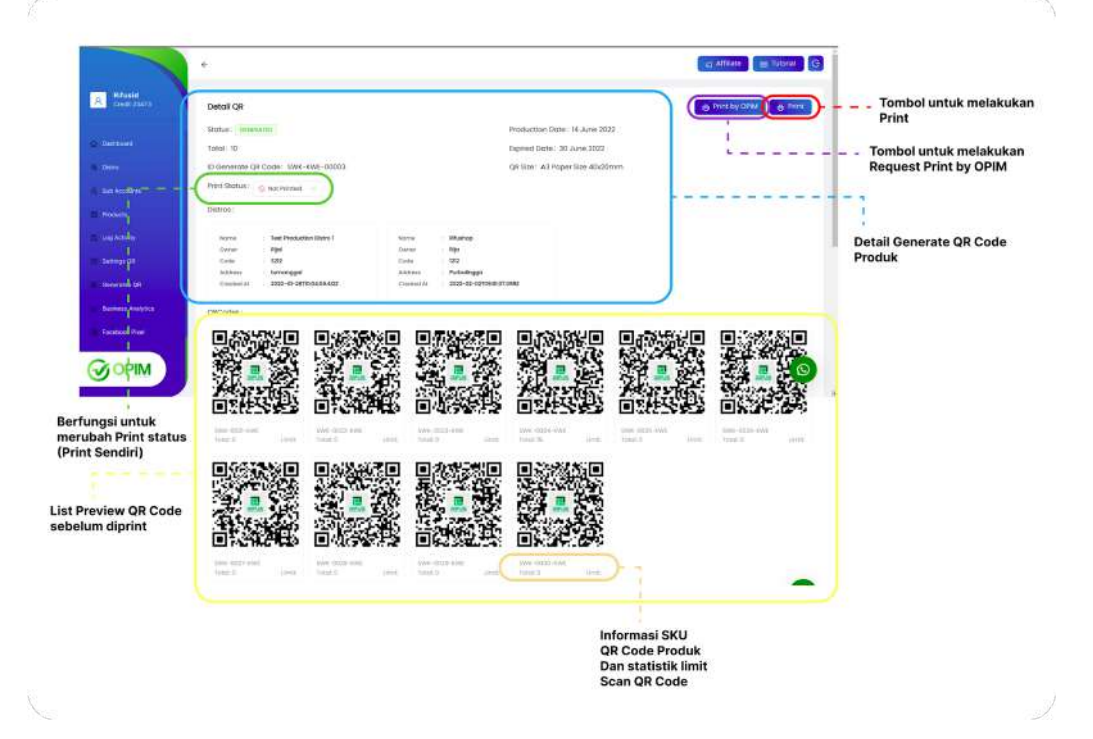

- 1. Cara Print QR Code Setelah di generate
  - 1. Pilih Generate Produk yang akan diprint
  - 2. Klik tombol dengan icon mata
  - 3. Kemudian Klik tombol Print di sebelah kanan atas,
  - 4. Atur konfigurasi sebelum di print, dengan penjelasan sebagai berikut :

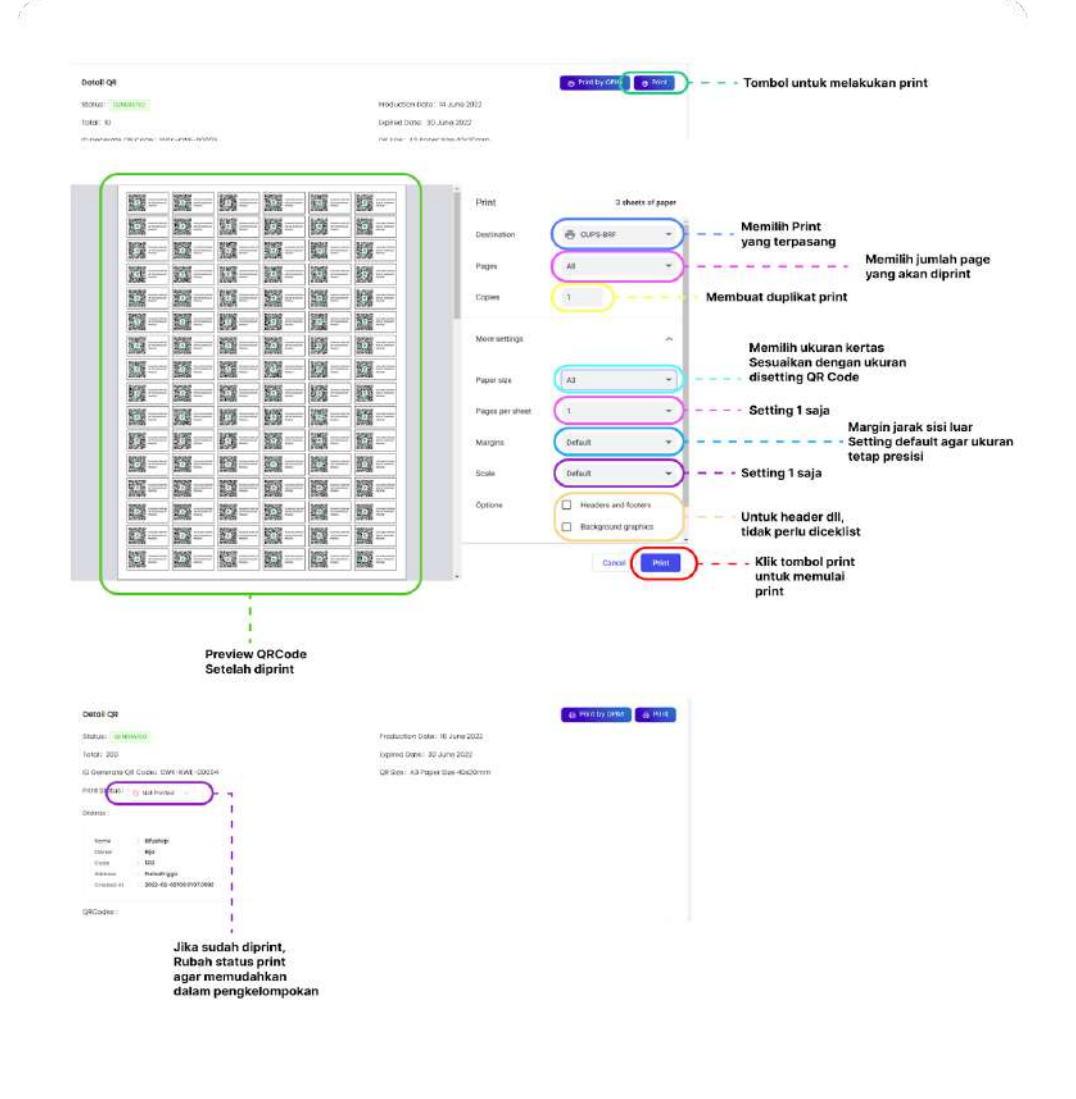

#### 5. Klik print

#### H. Fitur Print by OPIM QR CODE

Pada dashboard OPIM terdapat fitur Print by OPIM. Terkadang pengguna OPIM ingin produknya diamankan menggunakan QR Code dari OPIM, tetapi tidak ingin ribet, pengguna dapat menggunakan jasa langsung dari OPIM melalui Print By OPIM ini

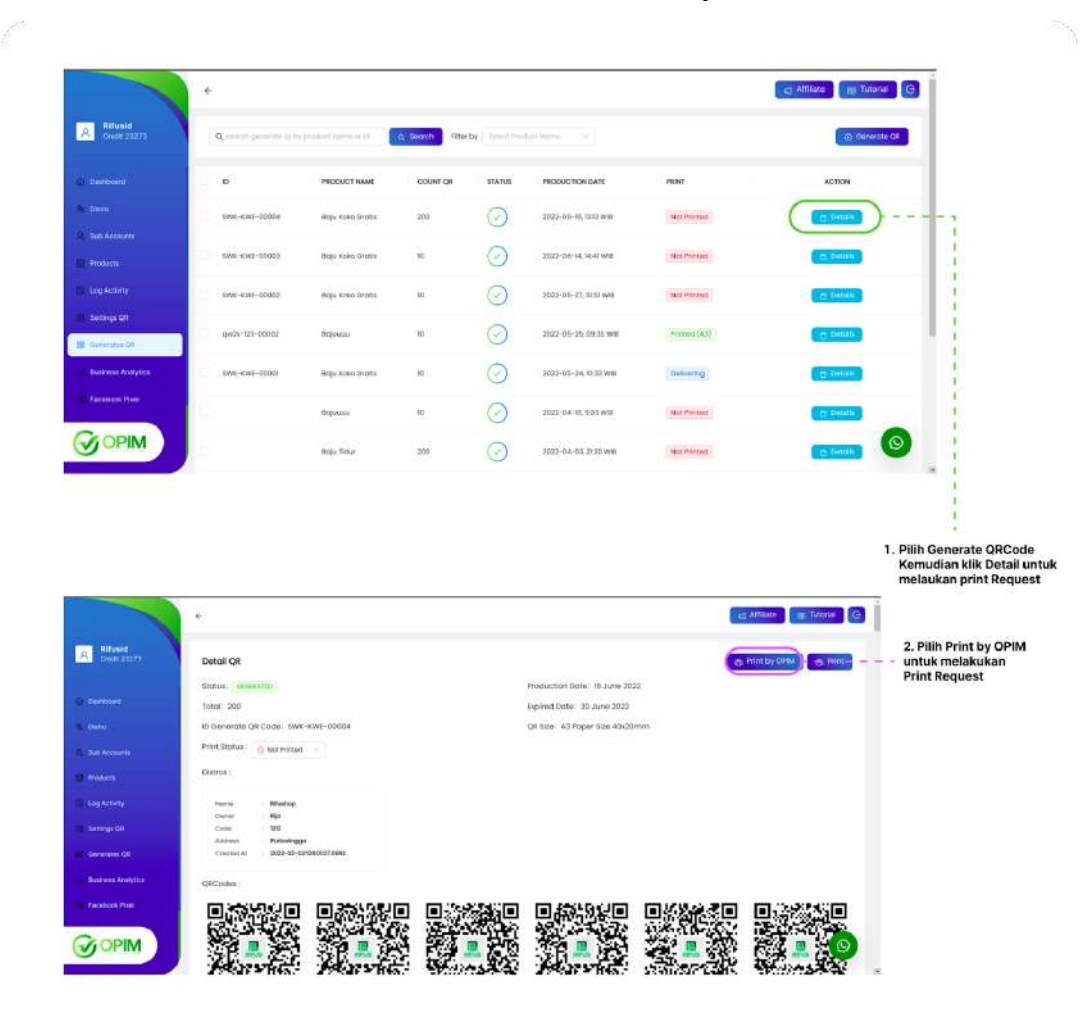

1. Memilih Generate Code untuk melakukan Print Request

- 1. Pilih Generate QR yang akan diprintkan melalui OPIM
- 2. Kemudian klik tombol dengan icon mata
- 3. Klik tombol Print by OPIM di sebelah kanan atas

# 2. Memilih alamat penerima

- 1. Klik Tombol Print by OPIM
- 2. Pilih alamat pengiriman
- 3. Klik Submit

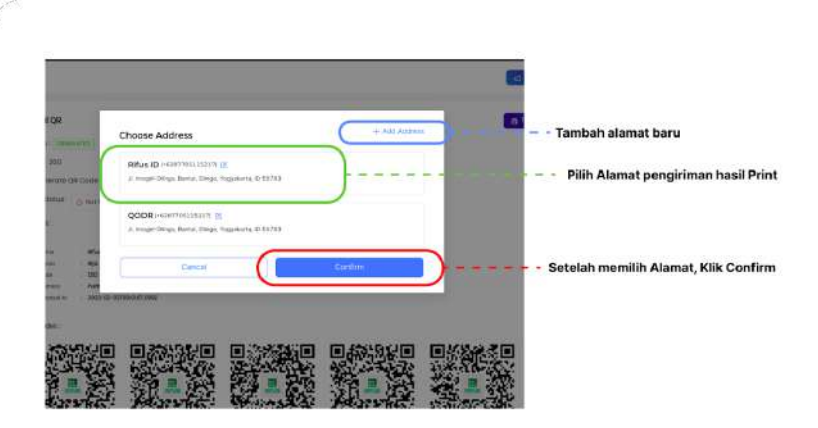

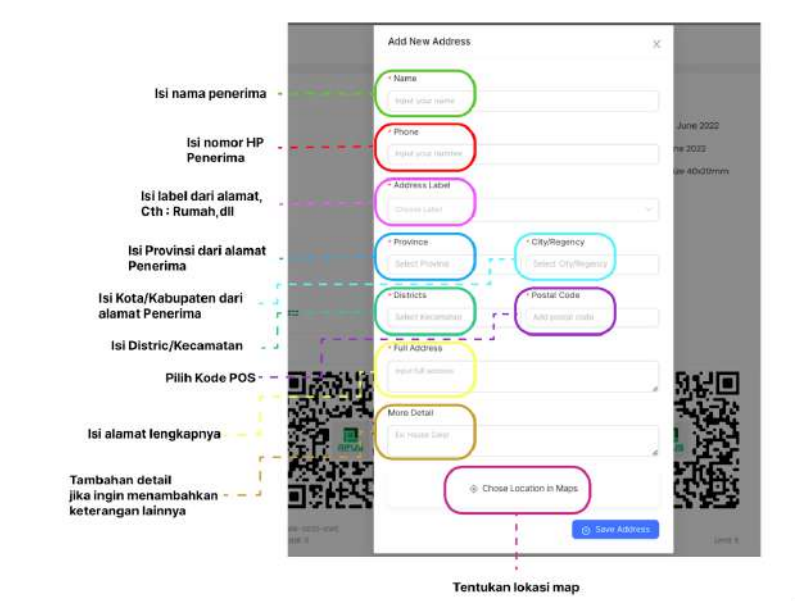

3. Menentukan lokasi penerima dengan maps

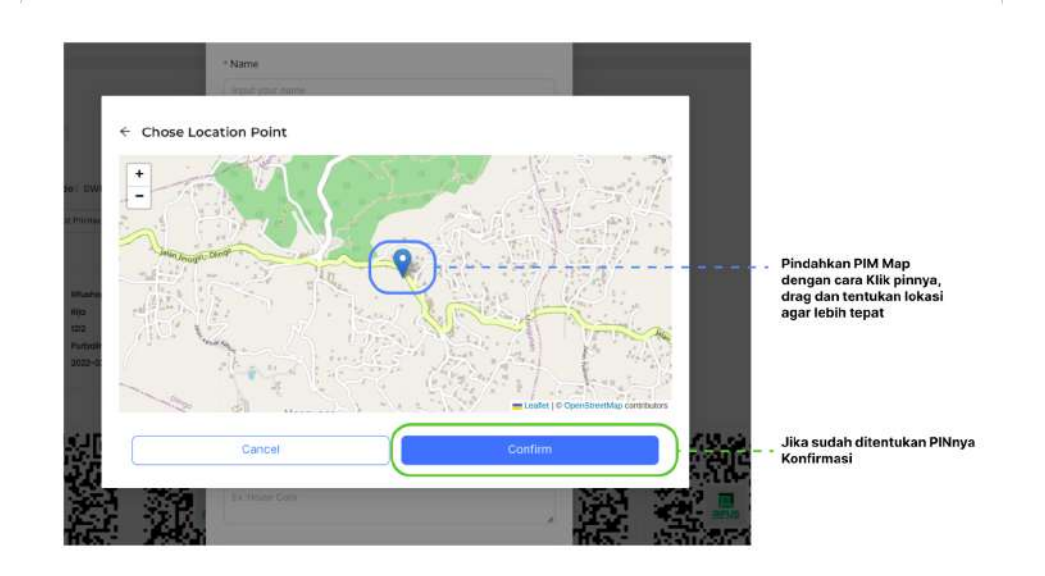

4. Melihat Progress status print

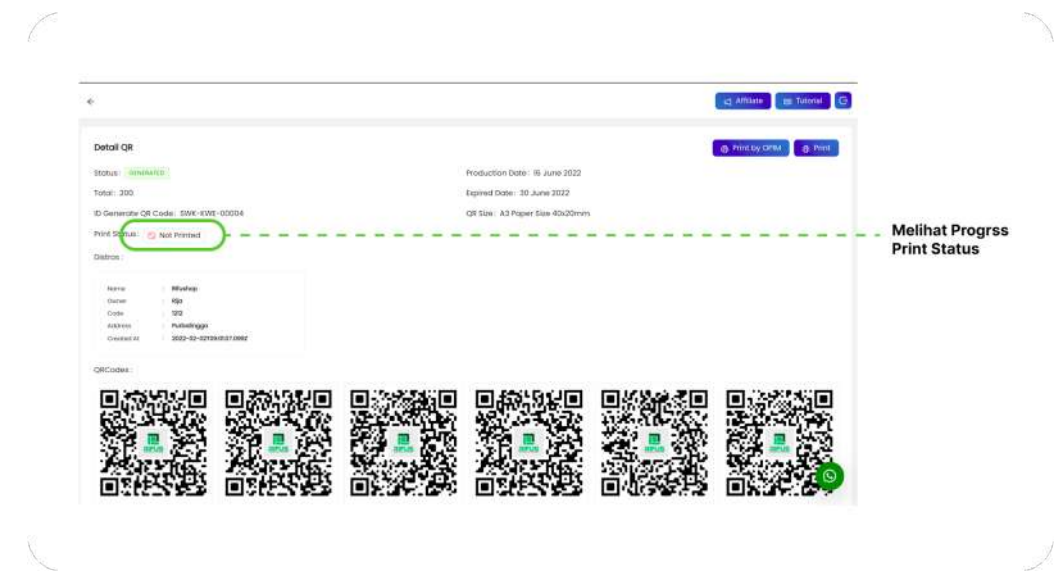

#### I. Fitur Bussines Analitycs

Pada dashboard OPIM terdapat fitur Business Analytics yang berfungsi untuk melihat secara lengkap data penjualan, pengunjung, dan tingkat konversi

1. Melihat Tampilan dan Fungsi Dashboard Analiytics

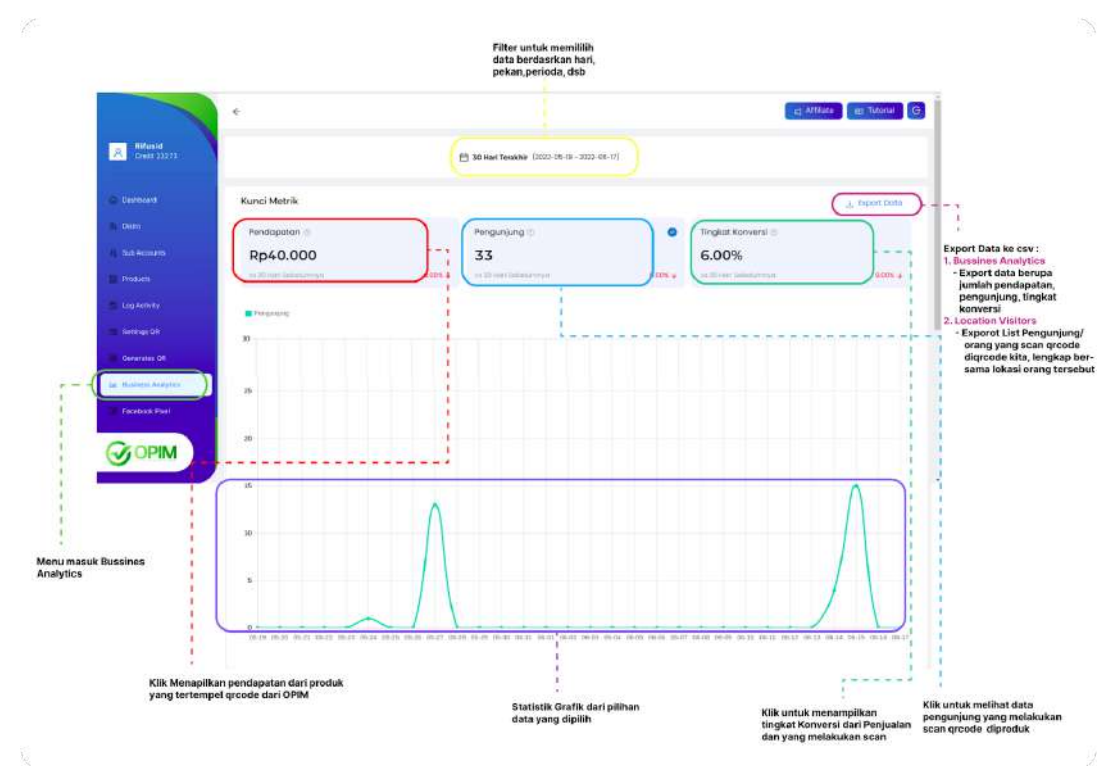

#### 2. Cara Export Data Business Analytic dengan Daftar lokasi pengunjung

- 1. Klik Export Data di pojok kanan atas
- 2. Pilih jenis export (Business Analytic dan location visitor )

#### J. Fitur Kupon Diskon

Pada dashboard OPIM terdapat fitur Kupon Diskon, jadi setiap produk yang ditambahkan di OPIM serta menggunakan QR CODE OPIM setiap yang beli bisa memasukan diskon kuponnya

1. Tampilan Fitur Kupon

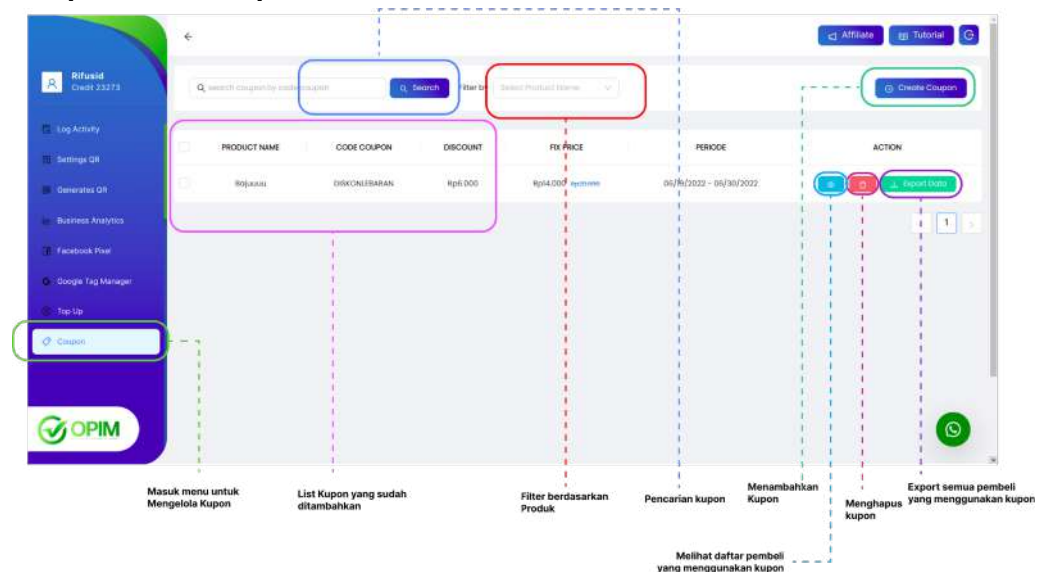

#### 2. Menambahkan Kupon Baru

- 1. Pada Tampilan list Kupon Klik tombol **Create Coupon** dia atas sebelah kanan
- 2. Kemudian lengkapi field2 kupon dengan penjelasan dibawah ini :

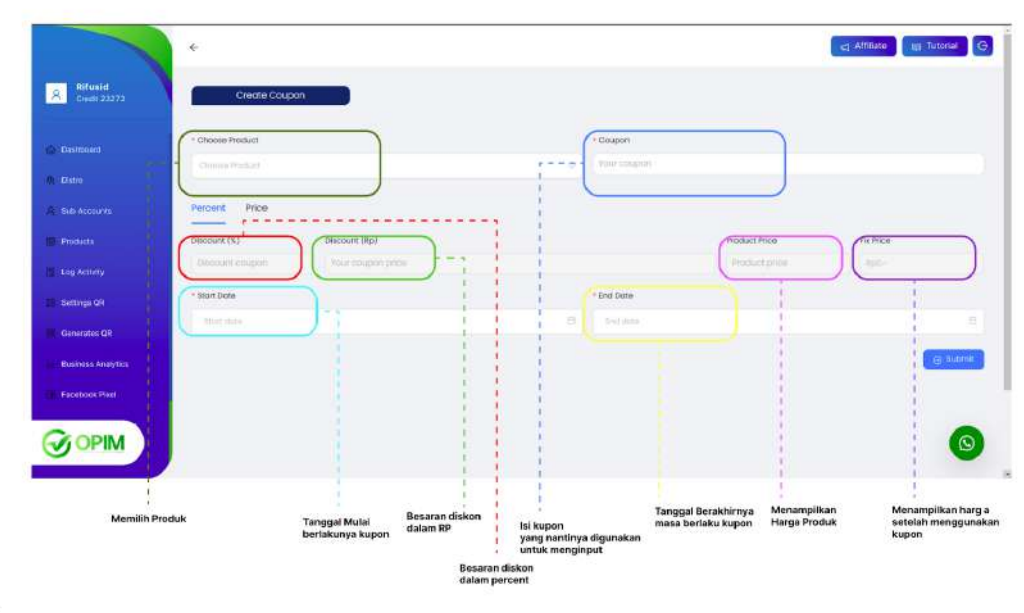

3. Klik Submit

# 3. Melihat daftar semua Pembeli yang menggunakan kupon

- 1. Pilih kupon yang akan dilihat di Halaman Tampilan Kupon OPIM
- 2. Klik tombol dengan icon mata
- 3. Kemudian akan muncul seperti gambar dibawah ini, berikut penjelasannya :

|                         | ÷                                 |        |                               |                                       |                                       | Affiliate |
|-------------------------|-----------------------------------|--------|-------------------------------|---------------------------------------|---------------------------------------|-----------|
| Rifusid<br>Credit 23273 | Detail Coupon :<br>Coupon: DISKOW | EBARAN | Periode: 06/19/2022 - 06/30/: | 022                                   | search by home                        |           |
| 💩 Deathcoard            | Discount (%): 30%                 | 5      | Discount (Rp): Rp 6.000       |                                       |                                       |           |
| AL DRIVE                | NO                                | NAME   | PHONE                         | FMAL                                  | 1 ENTERED AT                          | USED      |
| R. Sali Accounts        |                                   | TO THE | - TRANE                       | Lines.                                |                                       | 0010      |
| Products                |                                   |        |                               |                                       | 1                                     |           |
| C Log Activity          |                                   |        |                               | two liberton                          | 1                                     |           |
| Settings (09)           |                                   |        |                               |                                       | 1                                     |           |
| Generates CR            |                                   |        |                               |                                       | 1                                     |           |
| Business Analytics      |                                   |        |                               |                                       |                                       |           |
| Facebook Pixel          |                                   |        |                               |                                       |                                       |           |
| OPIM )                  |                                   |        |                               |                                       |                                       | 0         |
| Detail dari kupon       |                                   |        | m                             | List Pembeli yang<br>enggunakan kupon | Pencarian berdasarkan<br>nama pembeli |           |

#### K. Fitur Top Up

Pada dashboard OPIM terdapat fitur Top Up, Fitur ini digunakan untuk melakukan pembelian Kredit atau Upgrade paket

# 1. Tampilan Fitur Top UP

| Rifusid<br>Crait:23273                                                                                                    | Basic                                                                                                    | Standart Corporate                                                                    |                                                                                                    |                                                       |        |            |
|----------------------------------------------------------------------------------------------------|----------------------------------------------------------------------------------------------------|---------------------------------------------------------------------------------------|----------------------------------------------------------------------------------------------------|-------------------------------------------------------|--------|------------|
| 🐻 Log Activity                                                                                                    | 10000 Civiti                                                                                                    |                                                                                       |                                                                                                    |                                                       |        | _          |
| 🗑 : Settings GR                                                                                                    | #9 7,508,000                                                                                                    |                                                                                       |                                                                                                    |                                                       |        | - 1        |
| Generates OR                                                                                                    | Agent System                                                                                                    |                                                                                       |                                                                                                    |                                                       |        |            |
|                                                                                                    | Tree Within                                                                                                    | nark I                                                                                |                                                                                                    |                                                       |        |            |
| Taculatoric Presi                                                                                                    | Setting QI                                                                                                    | and a                                                                                 |                                                                                                    |                                                       |        |            |
| Discole Teg Meseger                                                                                                    | Defierate Of                                                                                                    |                                                                                       |                                                                                                    |                                                       |        | 1          |
| () Τορ Up                                                                                                    | Buy                                                                                                    |                                                                                       |                                                                                                    |                                                       |        | 1          |
|                                                                                                    | Silabkan Ina                                                                                                    | noter ka                                                                              | 8610729119                                                                                                    |                                                       |        |            |
| COPIM                                                                                                    | Silabkan.tes<br>Be<br>- tery-Top Up                                                                                                    | nefer ke<br>CA<br>PRCE                                                                | 8610729119 ()<br>IKO ARYA WISHUI PEMBAKA                                                                                                    | PARIS                                                 | ACTION | 0          |
| COPIM                                                                                                    | silabkan tea<br>Ba<br>- teryJop Up - =<br>Cetor                                                                                                    | nder ke<br>CA<br>PSCE                                                                 | B610729119 ()<br>IKD ARYA WIENU PEMBARA                                                                                                    | STATUS                                                | Action | 0          |
| CONTRACTOR OF CONTRACTOR                                                                                                    | tery-lop Up<br>Cecor                                                                                                    | nster ke<br>CA<br>PISCE<br>Rp 100,000                                                 | 8610729119 ()<br>IKO ARVA WISNU PEMBAKA<br>DATE<br>DATE                                                                                                    | STATUS<br>ACCEPTO                                     | Action | 0          |
| Solution of the second second  | = -teryJopUp                                                                                                    | neler to<br>CA<br>PSCE<br>Ap 190,000<br>Ap 100,000                                    | 8610729119 ()<br>MO ARYA WISHUI PEMBAKA<br>DATE<br>03/03/5922 0432:06<br>28/01/2022 05:06:44                                                                | STATUS<br>ACCIPITO<br>INEACTID                        | Action | 0          |
| Solution and the solution of the solution of t | teryJop Up<br>Centerr<br>100<br>12850                                                                                                    | небес ba                                                                              | 8610729119 ()<br>800 ARVA WIENU PEMBAKA<br>bats<br>00/02/5022 05:00;44<br>28/02/2022 05:00;44<br>28/02/2022 05:00;44                                        | STATUS<br>ACCEPTED<br>ACCEPTED                        | ACTION | 0          |
| Suk menu TopUP                                                                                                    |                                                                                                    | ники ка<br>СА<br>Рякск<br>Яр 160,000<br>Яр 1.000,000<br>Яр 1.000,000<br>Ир 9,5500,660 | 8610729119 ()<br>KD ARYA WISHUI PEMBAKA<br>DATE<br>DATE<br>DaTE<br>28/01/2022 09:08:44<br>28/01/2022 09:08:44<br>28/01/2022 09:08:44<br>28/01/2022 09:08:44 | STATUS<br>JACOPITO<br>JACOPITO<br>JACOPITO            | ACTION | <b>O</b>   |
| COM                                                                                                    | CREOF<br>100<br>13900<br>1990                                                                                                    | нейсь ks<br>СА<br>Ресс<br>Ар 100,000<br>Ар 100,000<br>Ар 2,000,000                    | 8610729119 ()<br>IKD ARYA WISNU RAMBAKA<br>CATE<br>02/02/5922 043266<br>23/01/2022 0508.44<br>28/101/2022 0508.45<br>26/01/2022 0508.24                     | STATUS<br>ACCEPTED<br>ACCEPTED<br>ACCEPTED            |        | <b>•</b>   |
| auk menu TopUP                                                                                                    | Crector<br>Crector<br>100<br>1000<br>1000<br>1 | ене с ка<br>СА<br>Рясс<br>Ар 100,000<br>Ар 0<br>Ар 200000                             | 8610729119 C<br>IKD ARVA WISNU IRMINARA<br>DATA<br>00/03/2022 04.3266<br>28/01/2022 05.08.44<br>28/01/2022 05.08.44<br>28/01/2022 05.08.44                  | STATUS<br>LACOPITO<br>MERCITO<br>ACCOPIED<br>ACCOPIED |        | <b>S</b> * |

# 2. Cara melakukan Top Up

- 1. Pilih paket harga
- 2. Transfer nominal sesuai paket yang dipilih
- 3. Konfirmasi kepada admin terkait paket yang dipilih

#### Fitur Profile

# 1. Setting General Profile

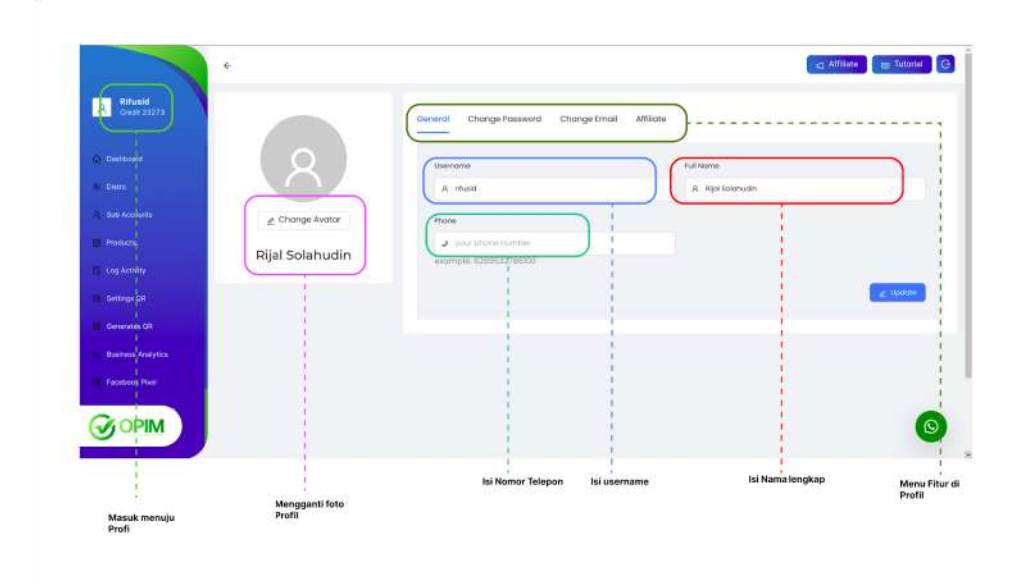

# 2. Update change Password

| Password                               | Confirm Passwora                        |          |
|----------------------------------------|-----------------------------------------|----------|
| P your password                        | Ø your password                         |          |
| required password must be string alpha | bet required possigned must be string o | lphabet  |
| 1                                      |                                         |          |
| 1                                      |                                         | 🖉 Update |
| 1                                      |                                         |          |
|                                        |                                         |          |
| 1                                      |                                         |          |

- 1. Isikan password dan confirm password
- 2. Pastikan password dan konfirmasi password sama
- 3. Kemudian submit

L.

3. Update Profile change Password

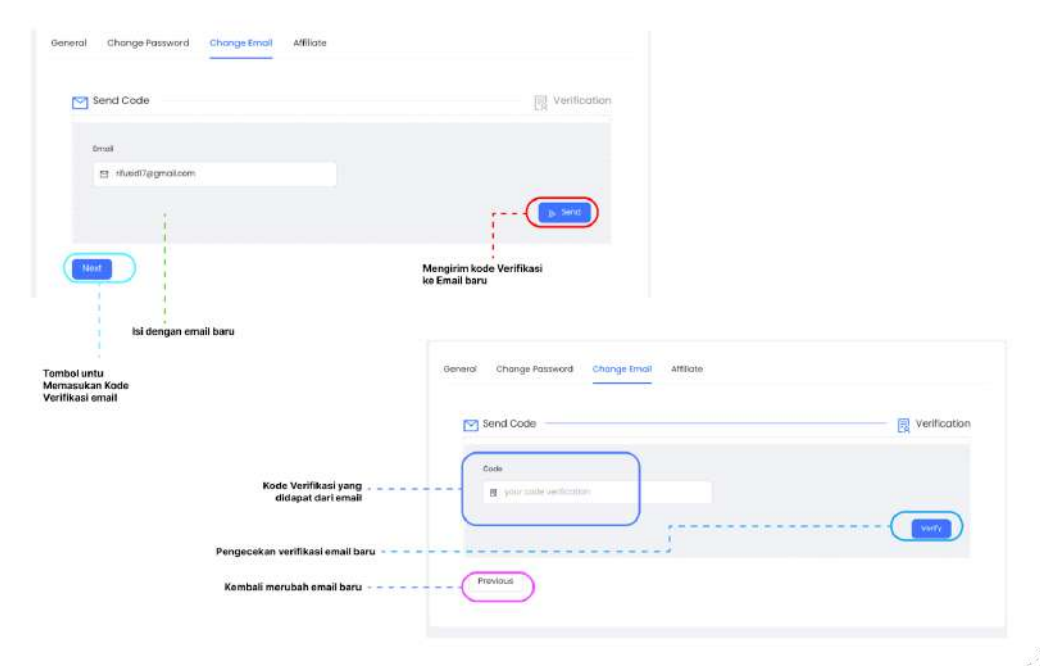

- 1. Klik change email
- 2. kemudian input email dan klik tombol send
- 3. kemudian klik next untuk memasukan kode verifikasi email
- 4. Cek email dan copy kode verifikasi
- 5. pastekan kode verifikasi email
- 6. Klik tombol Verify

#### M. Fitur Affiliate

Pada dashboard OPIM terdapat fitur Top Up, Fitur ini seperti Affiliator pada umumnya, jadi user dapat mendapatkan penghasilan lebih hanya dengan membagikan kode referalnya yang kemudian ada teman atau kerabat yang ikut mandaftar diopim atau melakukan top up menggunakan kode referal user tersebut 1. Tampilan Fitur Affiliate

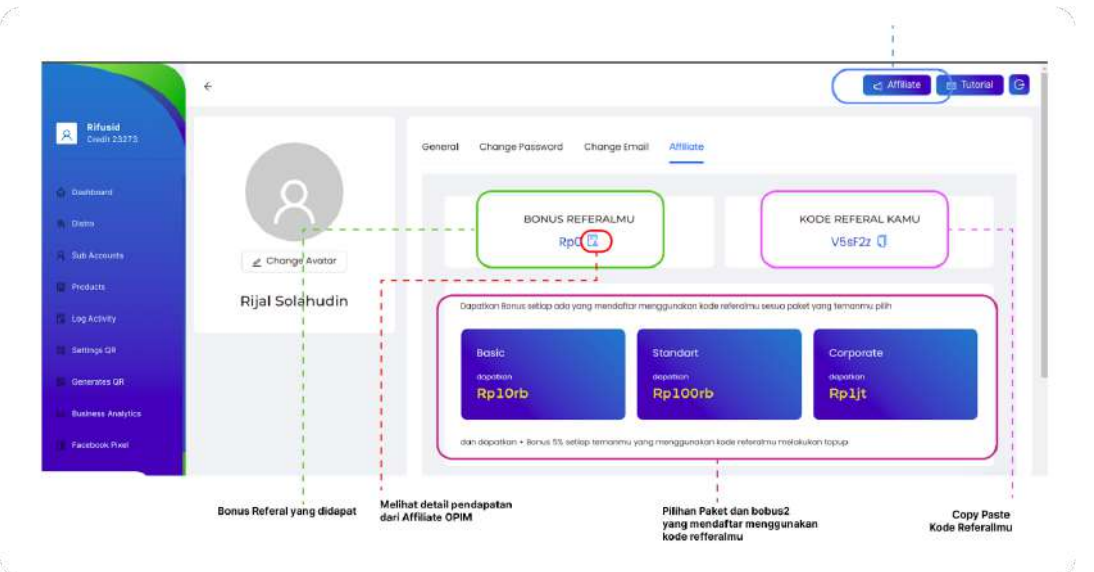

# 2. Cara Menggunakan Affiliate

- 1. Masuk kedalam menu Affiliate
- 2. Copy kode referral
- 3. Bagikan kode referral
- 4. Ajak suruh gabung ke OPIM dan topup

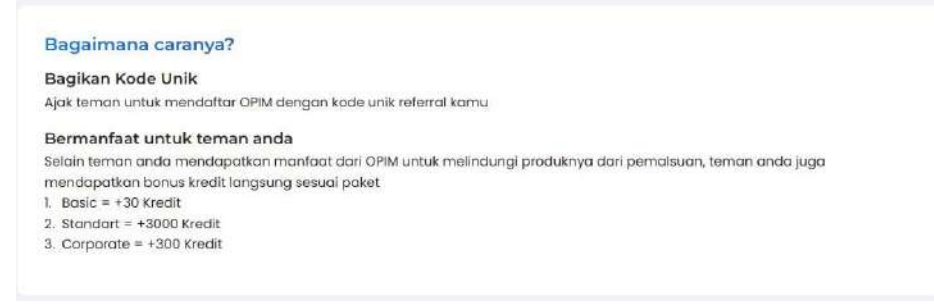

# 3. Melihat History Pendapatan Affiliate

-

1. Klik ikon list di area saldo di menu Affiliate

BONUS REFERALMU

2. Akan tampil seperti dibawah ini :

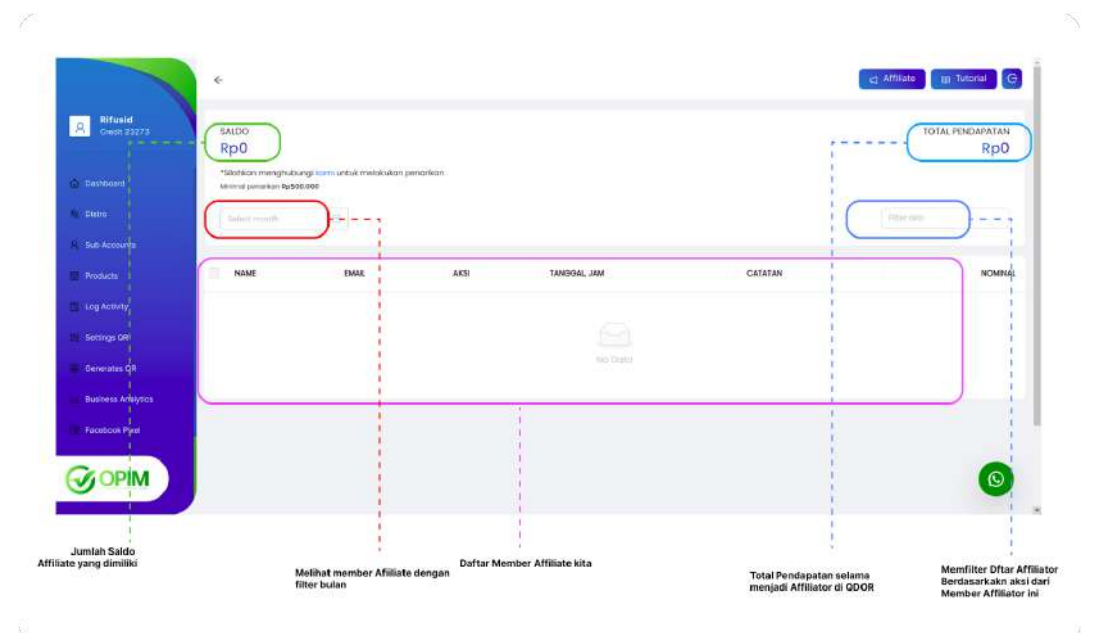

# BAB 4 PENGGUNAAN FITUR OPIM ADMIN

#### A. Fitur User Management

1. Tampilan menu User Management

|                                   | ÷                                 | Input untuk mencari<br>username |        |        | User baru<br>I | cq Affiliate 🚌 Tutorial 🤤 |
|-----------------------------------|-----------------------------------|---------------------------------|--------|--------|----------------|---------------------------|
| Admin-Berkatt                     | Question by assessment of Advance | - C Search                      |        |        | l              |                           |
| t, una                            | PULLINAME                         | NAME                            | CREDIT | AVATAR | HOLE           | ACTION                    |
| Reci                              | Tone Kitualiny                    | doemuation                      | 3555   | -      |                | Add Create                |
| Liet Products                     |                                   | also beland                     | 10     |        |                |                           |
| T Cerfine Products                | C) BOLING BOYOD                   | 000,0000                        |        | *      |                |                           |
| О. Сентин Торир                   | 🗇 — гоуо Борито                   | joka"estrajo                    | 12580  | *      |                | CO ADD Crede              |
| Affiliate                         | T Nes                             | elundt?                         | ø      |        |                | () ADD [1405]             |
| <ul> <li>Print by OPRM</li> </ul> | Mudinfar abdumahman               | abdurahman                      | 10700  | *      |                |                           |
|                                   | 🔲 bunadi                          | gundal02022                     | 50     | -      |                |                           |
| OPIM                              | C Rochillo                        | roc1/Perbacare                  | 1197   | *      |                | Co kastride               |
|                                   |                                   |                                 |        |        | )              |                           |

# 2. Cara menambahkan kredit user

- 1. Pilih user yang akan ditambahkan kreditnya
- 2. Klik tombol add credit :

g Add Credit

3. Isi Form dengan penjelasan dibawah ini :

| Amount                |            |
|-----------------------|------------|
| Q 11695               | -1         |
| must be a number      |            |
| Price                 |            |
| ③ add price of amount |            |
| must be a number      |            |
|                       | Add Credit |
|                       |            |

4. Click Add Credit

# B. Fitur Role Management

1. Tampilan Menu Role Management

| Admin+Berkah<br>Credit 0 | Question and the second | - a Search                 |        |             |                          | @ Croate Rales |
|--------------------------|-------------------------|----------------------------|--------|-------------|--------------------------|----------------|
|                          | NAME                    | DESCRIPTION                | CREDIT | PRCE        | CREATED AT               | ACTION         |
| Refea                    | aub_account             | Sub account description    | 0      | 8p.0        | 2012-01-02100.44-53.9542 |                |
| List Products            | MPR                     | User description           | 0      | Pp. 0       | 2022-0I-02T00-44:53.95i2 |                |
| L<br>Coprilium TopUlp    | platinum_moster         | Platinum moder description | 10900  | ap.7000000  | 2022-01-02100:44:53.9472 | EU 💶 13        |
| Atlante                  | Bosp"waster             | Gold moster description    | 1000   | вр. 1000600 | 2022-01-02100.44453.9422 |                |
| Рим Бу ОРБИ              | aliver_moster           | tilver master description  | 100    | Rp 150000   | 2012-01-02100-44-53-9252 |                |
|                          | free_master             | Free moster description    | 60     | 8p.0        | 2022-01-02700.44.63.9292 |                |
|                          | odmin                   | Admin Description          | 0      | 8p.0        | 2022-01-02700-44/53 9(22 |                |
| OPIM                     |                         |                            | i      |             |                          |                |

#### 2. Menambahkan Role baru

- 1. Klik tombol Create Role
- 2. Lengkapi form dengan penjelasan seprti dibawah :

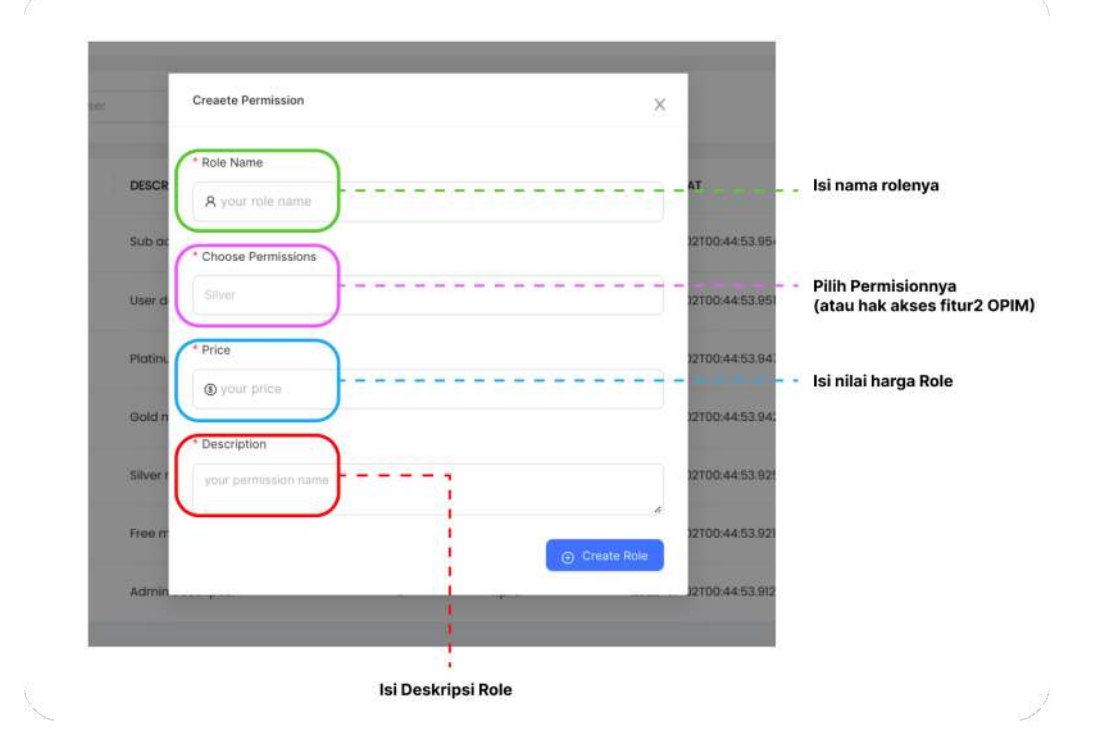

1

#### C. Fitur Product Management

1. Tampilan Product Management

| R Coord          |    | Quantum Carlope Carlo |             | Search  |                    |             |                |         |        |
|------------------|----|-----------------------|-------------|---------|--------------------|-------------|----------------|---------|--------|
|                  | ſ  | KAME                  | SKU         | PRICE   | PRODUCTION<br>DATE | EXPRED DATE | DISTRIBUTED BY | STATUS  | ACTION |
| E Rodes          | 5  | луа                   | BFA-AN      | 249000  | 06/20/2022         | 06/20/2022  | DAS PUSAT      | $\odot$ |        |
| Gottlim Products |    | NESSA                 | NEEA-JUN    | 239000  | 06/20/2022         | 06/20/2022  | PHLPH-PUSAT    | 0       |        |
|                  | a  | AIIA                  | ARA-JUN     | 299.000 | 06/20/2022         | 06/20/2022  | DAS PUSAT      | 0       |        |
| Attraction 1     | U. | PESTA 2               | 87A-J.94    | 188000  | 06/20/2022         | 08/20/2022  | DAS-PUSAT      | 0       |        |
|                  | 11 | JEFA                  | 21/5002~JUN | 348000  | 06/20/2022         | 08/20/2022  | DAS PUSAT      | $\odot$ |        |
|                  | 0  | BLEAK                 | RNA-001     | 289.000 | p8/20/2022         | cm/20/2022  | TIAS PUSAT     | $\odot$ |        |
| OPIM             |    | RESTA                 | RSTA-JUN    | 180000  | 06/20/2022         | 06/20/2022  | PHI PHI PUSAT  | 0       |        |

#### 2. Cara Konfirmasi Produk

Fitur Konfirmasi Produk berguna jika user menambahkan ada produk dengan nama yang sama, makan produk yang terakhir ditambahkan perlu ada konfirmasi dari admin

- 1. Masuk menu Konfirmasi Produk
- 2. Akan muncul tampilan seperti ini :

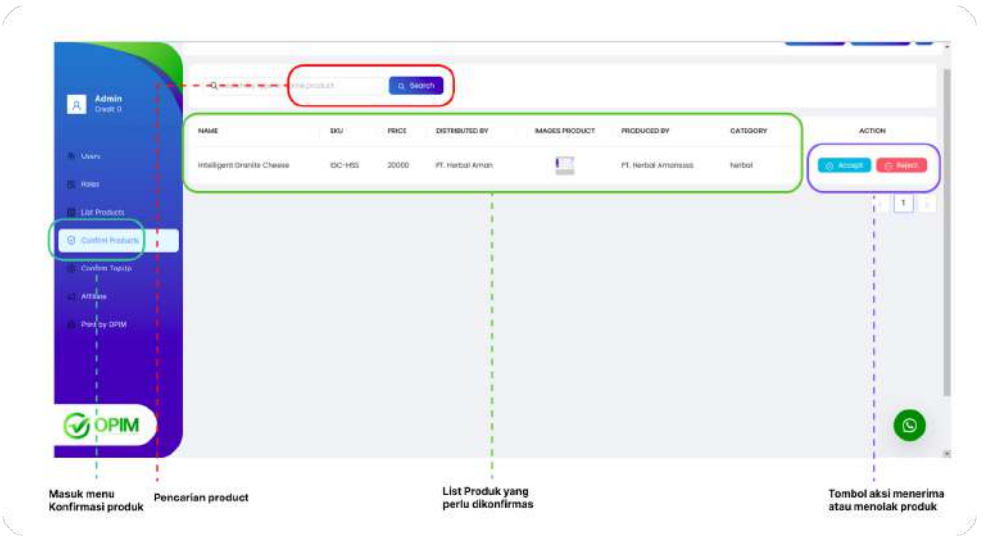

- 3. Pilih Produk yang akan dikonfirmasi
- 4. Reject/Accept produk

#### D. Fitur Konfirmasi Top Up

Pada Dashboard OPIM terdapat fitur konfirmasi Top Up, fitur ini berfungsi agar admin dapat melakukan konfirmasi dari topup client

| Childt D          | USERNAME         | DATE                | CREDIT | PRICE         | STATUS   | ACTION        |   |
|-------------------|------------------|---------------------|--------|---------------|----------|---------------|---|
| Users             | - masa           | 20/06/2022 07:45:32 | 10900  | Rp 7,000,000  | 7550900  | Accept Reject |   |
| Roles             | dasmusiim        | 17/03/2022 03:43:49 | 200    | Rp 0          | ACCEPTED | 1             |   |
| List Products     | daxmusikn        | 17/03/2822 03:42:43 | 10960  | Rpi 7,000,000 | ACCEPTED | t             |   |
| Continue Products | nochiheitbacore  | 07/03/2022 04:08:32 | 1000   | Rpx \/000.000 | ACCEPTED | l<br>k        |   |
| Confirm TripUp    | orachitherbacare | 07/03/2022 0168-66  | 100    | Np 160,000    | ACCEPTED |               |   |
| Print by CPIM     | ava" taka        | 03/03/2022 09:48:08 | 2009   | Rp 0          | ACCEPTED | 1             |   |
|                   | 🔲 jayo_soputni   | 03/03/3022 07.48:13 | 10950  | 8p 7,000.000  | ACCEPTED | 1             |   |
|                   | cochiherbocom    | 28/00/20220147-38   | 100    | Rp 350,000    | ACCEPTED |               |   |
| OPIM              | interviewen      | 24/02/2022 04:37:44 | 10900  | 8p 7,500,000  | ACCEPTED |               | 0 |
|                   | abuthusait       | 12/02/2022 01:44:47 | 3000   | Rpi 0         | ACCEPTED |               | - |

1. Masuk ke menu konfirmasi Top Up :

- 2. Pilih Request Top UP yang akan dikonfirmasi
- 3. Konfirmasi top up dengan klik tombol reject/accept

#### E. Fitur Affiliate Admin

# 1. Tampilan menu Affiliate

|                                                             |                                          |                                                                                                    |        |                    | Cardon Minor Construction |
|-------------------------------------------------------------|------------------------------------------|----------------------------------------------------------------------------------------------------|--------|--------------------|---------------------------|
| Admin-Berkah<br>Credit 0                                    |                                          | Q Search                                                                                             |        |                    |                           |
| R:Unre)                                                     | NIME                                     | EMAX                                                                                                 | MEMBER | SALDO              | ACTION                    |
| T. Roles                                                    | Dog Muslim                               | dosmuslim290grgmali.com                                                                              | 0      | RpD                | L Mitsinger               |
| List Products                                               | Bachmat suryadi                          | nachmatsuryadi02@gmail.com                                                                           | U      | RpCI               | CE Withdraw               |
| <ul> <li>Confirm Products</li> <li>Confirm TopUp</li> </ul> | Joya Saputra                             | tribnisjamuģigmaikcom                                                                                | .0     | 8p0                | E L. William              |
| <1 Affisiano                                                | D Hai                                    | rijaktusi2agmail.com                                                                                 | 0      | RpC                | T. Withdraw               |
| Print by OPIM                                               | Mudzolar abdurrahman                     | mudzolar2021.jegmail.com                                                                             | D      | RpG                | CO L Withdraw             |
|                                                             | Gunad                                    | akunvelo spogranal.com                                                                               | 0      | RpD                | L. Withdraw               |
|                                                             | E Rostilla                               | it.herbacanggmail.com                                                                                | 0      | Rp0                | T Withdraw                |
|                                                             | alasia -                                 | $[\hat{\mathbf{x}}_{i}(\mathbf{x})-\hat{\mathbf{x}}_{i}]_{i}=[\hat{\mathbf{x}}_{i}(\mathbf{x})]_{i}$ | *      |                    |                           |
| uk menu Affiliate                                           | Pencarian Affiliator<br>berdasarkan Nama |                                                                                                    | То     | mbol untuk melihat |                           |

#### 2. Cara mencatat penarikan Affiliator

- 1. Pilih Affiliator yang mau dicatet withdrawnya
- 2. Klik tombol Withdraw :

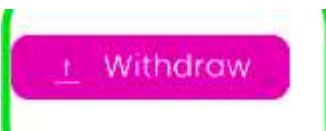

3. Lengkapi input form dengan penjelasan seperti berikut :

| Create Withdraw |       |          | ×  |                                                       |
|-----------------|-------|----------|----|-------------------------------------------------------|
| Saldo           | )     | <br>     |    | <br>Jumlah Saldo Affiliator                           |
| * Withdraw      | )<br> | <br>     |    | <br>tsi Jumlah yang akan ditarik<br>minimal Ro500.000 |
| * Note          | )     |          |    |                                                       |
| add your note   | )     |          |    | <br>isi Catatan ketika melakukan Withdra              |
|                 |       | t Proces | ss |                                                       |

# 3. Cara melihat history transaksi Affiliator

- 1. Pilih affiliator
- 2. Klik tombol dengan ikon mata
- 3. Akan muncul halaman seperti dibawah, berikut penjelasannya :

|                |      |      |      |             |           | _       |         |       |
|----------------|------|------|------|-------------|-----------|---------|---------|-------|
|                | NAME | BAAR | AKSE | TANOGAL JAM |           | CATATAN | NOMINAL | ACTON |
|                |      |      |      |             |           |         |         |       |
| List Picifurts |      |      |      |             |           |         |         |       |
|                |      |      |      |             | No Depair |         |         |       |
|                |      |      |      |             |           |         |         |       |
|                |      |      |      |             |           |         |         |       |
|                |      |      |      |             |           |         | 1       |       |
|                |      |      |      |             |           |         |         |       |
|                |      |      |      |             |           |         | 15      |       |

#### F. Fitur Print by Request

1. Tampilan menu Print by OPIM

| Admin-Berkah<br>Crist 0 |                     | - (        | search     |                        | filler                 | terrin biones v Star |        |
|-------------------------|---------------------|------------|------------|------------------------|------------------------|----------------------|--------|
| Users                   | D                   | RECEIPT    | EXPEDITION | DATE                   | UPDATE                 | PRINT STATUS         | ACTION |
| l tetu                  | SWE-KWE-00004       |            | 2          | 2022-08-20, 14:39 Will | 2022-06-20, 14:39 Will | Not Printed          |        |
| List Products           | -11%                | 1          |            | 2022-08-20 M-39 WB     | 2002-08-20 14:30 WB    | Not Printent         |        |
| Continu Products        |                     |            |            |                        |                        |                      |        |
| U Contrim TopUp         | tpw2s-123-00002     | 1233332    | 121        | 2022-06-20, Hi 39 Will | 2022-08-20, 14.38 WB   | Received             |        |
| Afflicte                | 00001 two-kwe-00001 | 2637882137 | 780        | 2022-06-20, 14:39 WB   | 2022-06-20, 14:39 WIB  | Delivering           |        |
| 3 Prest by CPIM         | 0.25                | 25         | 2          | 2022-08-30, 14:38 WH   | 2022-08-20, 14:39 Will | Not Printed          |        |
|                         |                     |            |            |                        |                        |                      |        |
| OPIM                    |                     |            |            |                        |                        |                      | 0      |
|                         |                     |            |            | 1                      |                        |                      |        |

# 2. Cara melakukan print di menu Print by OPIM

- 1. Pilih Print request yang akan diprint
- 2. Klik tombol detail tombol dengan icon mata
- 3. Akan muncul tampilan dengan penjelasan sebagai berikut :

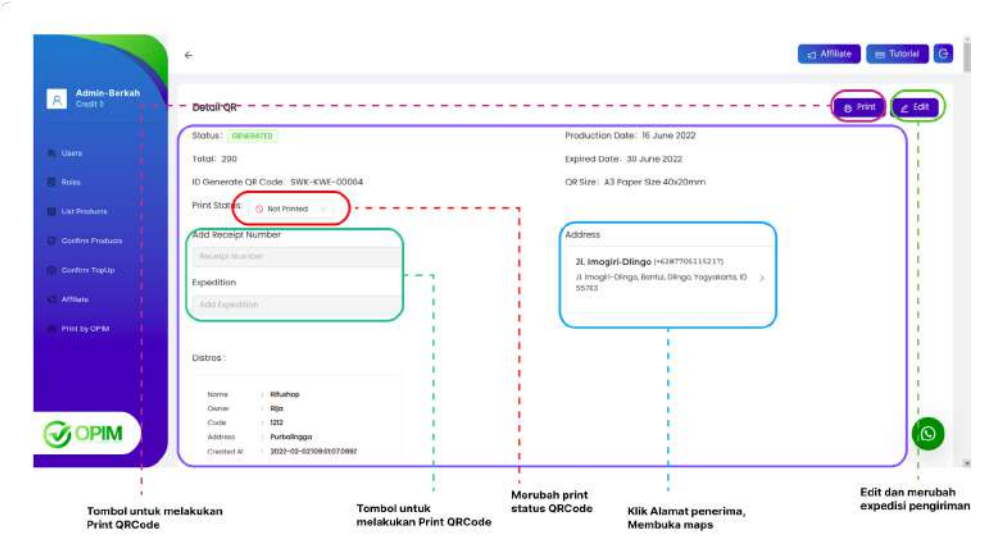

- 4. Klik tombol Print
- 5. Akan muncul seperti ini

| dieds    | Store -     | Sug-  | Serie | This -    | 324 ····        | Fin             | a minute or habes   | N NY 12793                      |                                          |
|----------|-------------|-------|-------|-----------|-----------------|-----------------|---------------------|---------------------------------|------------------------------------------|
| And and  | Marca       | 200   | 1000  | - 102     | Bride<br>Strike | Destination     | ( @ CUPS BRF - )    | Memilih Print<br>yang terpasang |                                          |
|          |             |       |       |           | 13              | Pages           | A •                 |                                 | Memilih jumlah page<br>yang akan diprint |
| 12-      | 10          | -     | 101-  | 100       | 13-             | Copies          | ( )                 | Membuat duplikat print          |                                          |
| 10       | 101-        | 10    | 101 - |           | 10 -            |                 |                     |                                 |                                          |
| 103-     | 10          | 5¥    | 53    | []]       | 121             | More settings   | ~                   | Memilih ukuran                  | kertas                                   |
| 100-     | 1811        | 17    |       | 101       |                 |                 | (n )                | Sesuaikan deng                  | an ukuran<br>de                          |
| 12-      | 10          |       | 12    |           | <u>13</u> -     | Paper nos       |                     | disetting an con                | ue                                       |
| -        | 10          | 13    | 100 - |           | 111-            | Pages per sheet | (, .                | – – – – Setting 1 saja          | ••                                       |
| g=       | <u>0</u> =- | (i)== |       | -<br>101- |                 | Margins         | (Default +          |                                 | Setting default agar uk                  |
| -        | 0           | 12    |       |           |                 | Frate           | Tertail             | Setting 1 saia                  | tetap presisi                            |
| 10       | 61-         | 10    | -     | -         | 123             |                 |                     | octang rooja                    |                                          |
| <b>M</b> |             | 12    | 100   | 12        | 12              | Optoes          | Headers and hoters  | Untuk header dll,               |                                          |
| -        |             | -     | 130   | - 101     | <u>121</u>      |                 | Background graphics | tidak perlu diceki              | ist                                      |
| 100      | 55          | -     | 151-  | -         | 2.4d            |                 | Carical Pont.       | Klik tombol prin                | nt                                       |
|          | 0 0         | 218   | 80    | 8         |                 |                 |                     | untuk memulai                   |                                          |
|          |             | -     |       |           |                 |                 |                     | print                           |                                          |
|          |             | 1     |       |           |                 |                 |                     |                                 |                                          |

- 6. Kemudian ubah status print sesuai progress7. Edit dan cantumkan ekspedisi dan nomor resi jika sudah dikirim